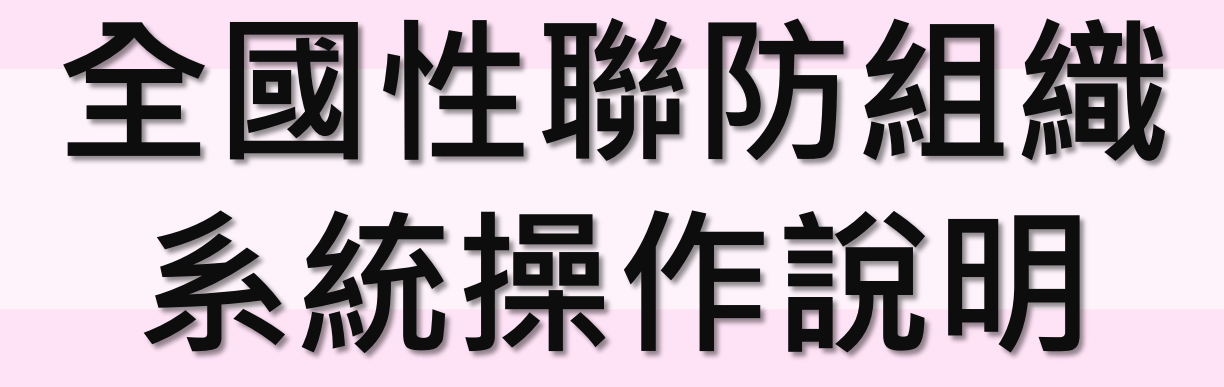

2024年03月

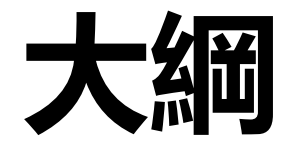

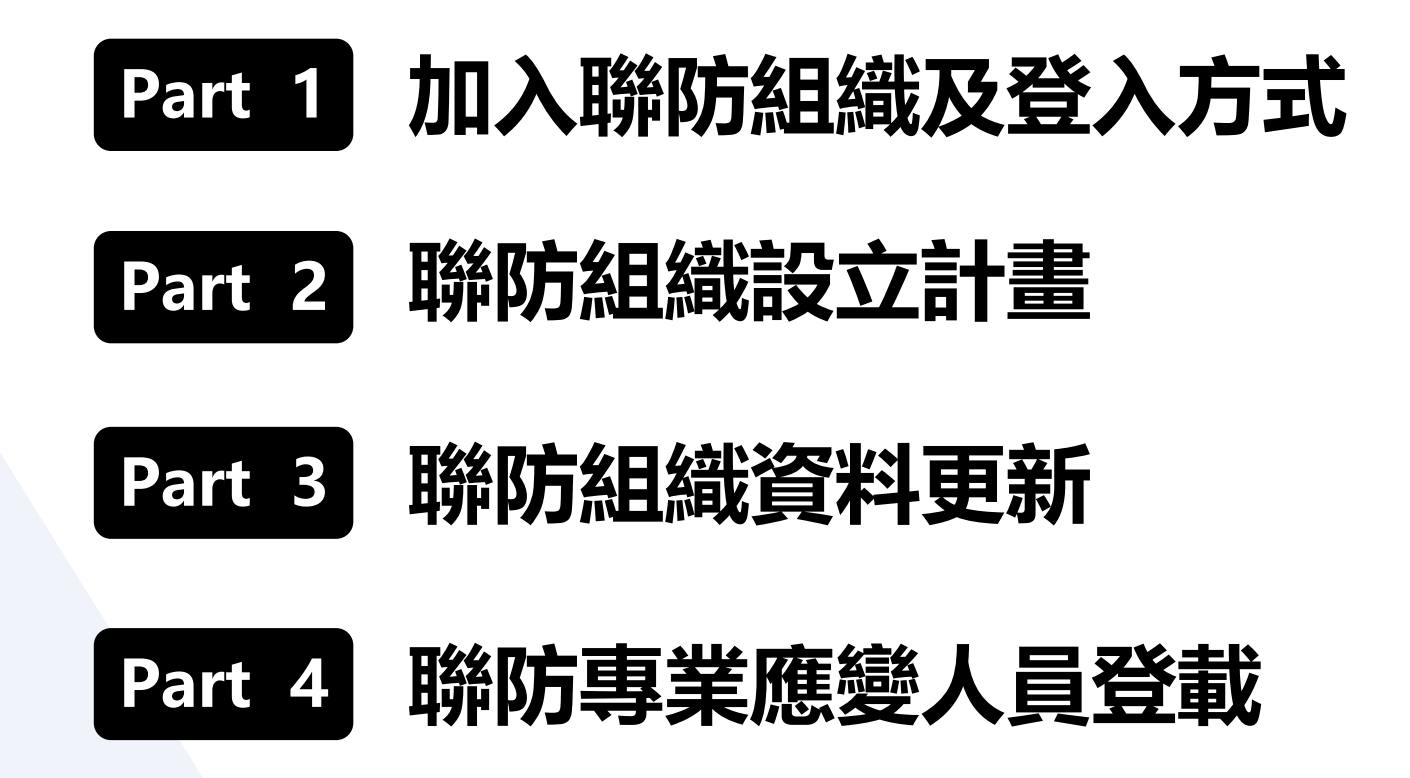

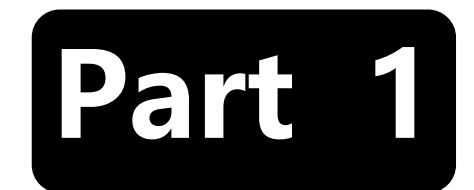

# 加入聯防組織及登入方式

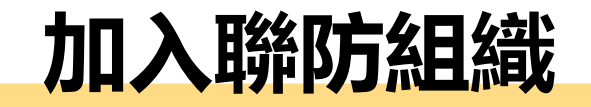

#### 運作前需加入或組設聯防組織

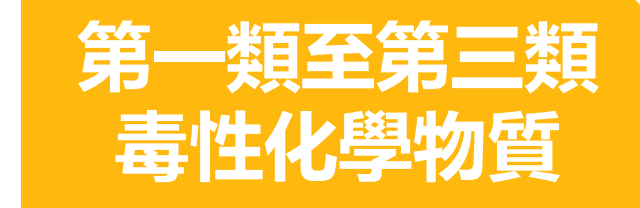

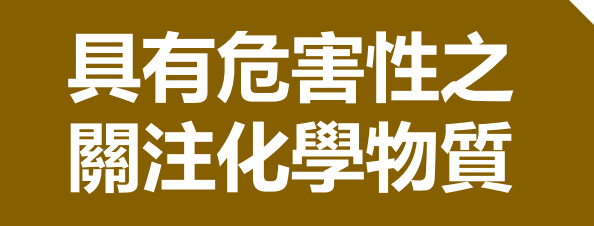

**地區性**聯防組織 相關運作人之運作行為於同一直轄市、縣(市)區域。

▶ 由各縣市環保主管機關進行分組,分組完畢由組長加入各組織成員。

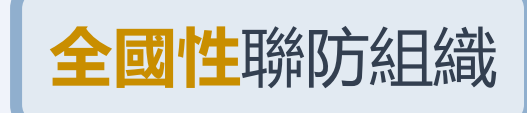

運送行為<mark>跨越二個直轄市、縣(市)者</mark>,其所有人委託運送 時應委由已加入同一全國性聯防組織之運作人運送。

・自行組設:由組長填寫運送物質、路線、包裝及運送類型等,再由主管機關審核。
 ・加入現有組織:聯繫組長,如為適合之運送物質、路線、包裝及運送類型等,可
 由組長加入成為組員之一

# 毒性及關注化學物質聯防系統 - 登入方式

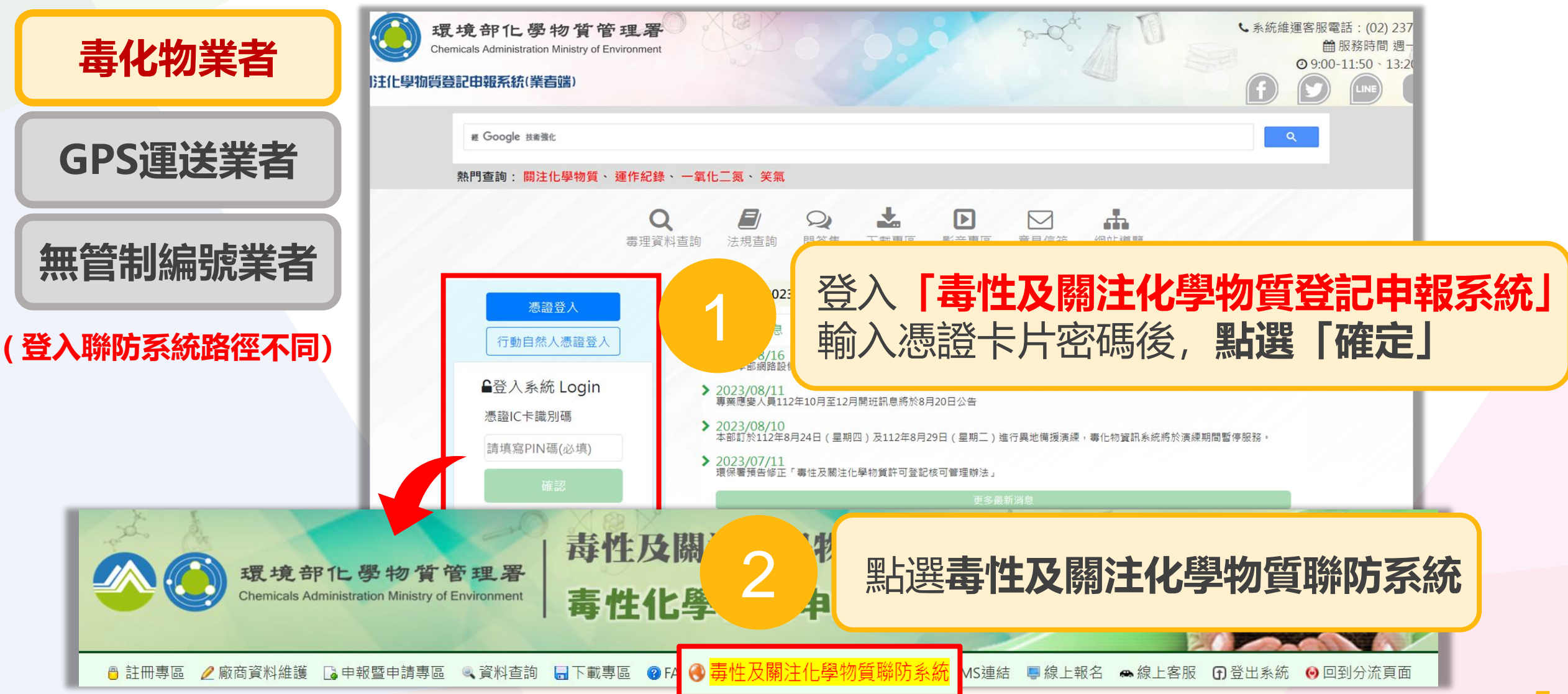

毒性及關注化學物質聯防系統 - 登入方式

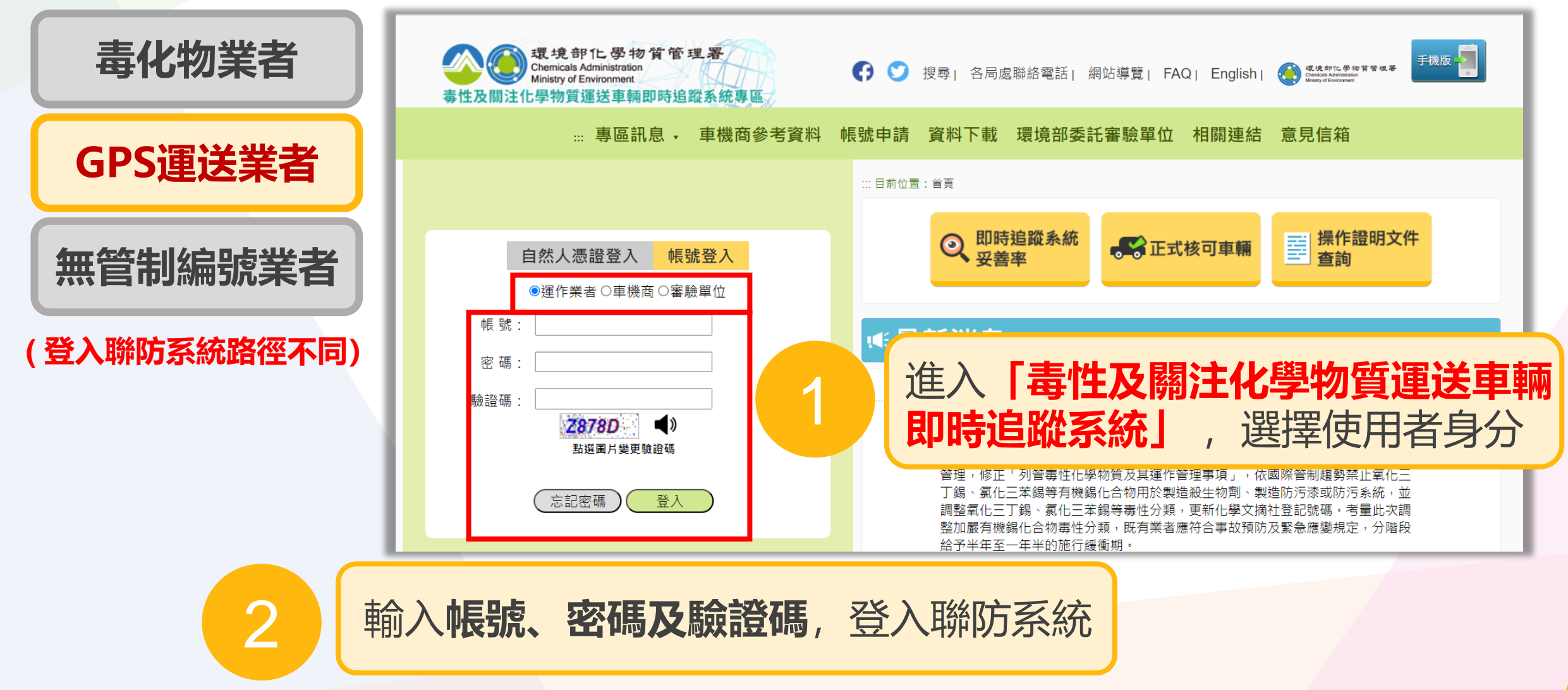

毒性及關注化學物質聯防系統 - 登入方式

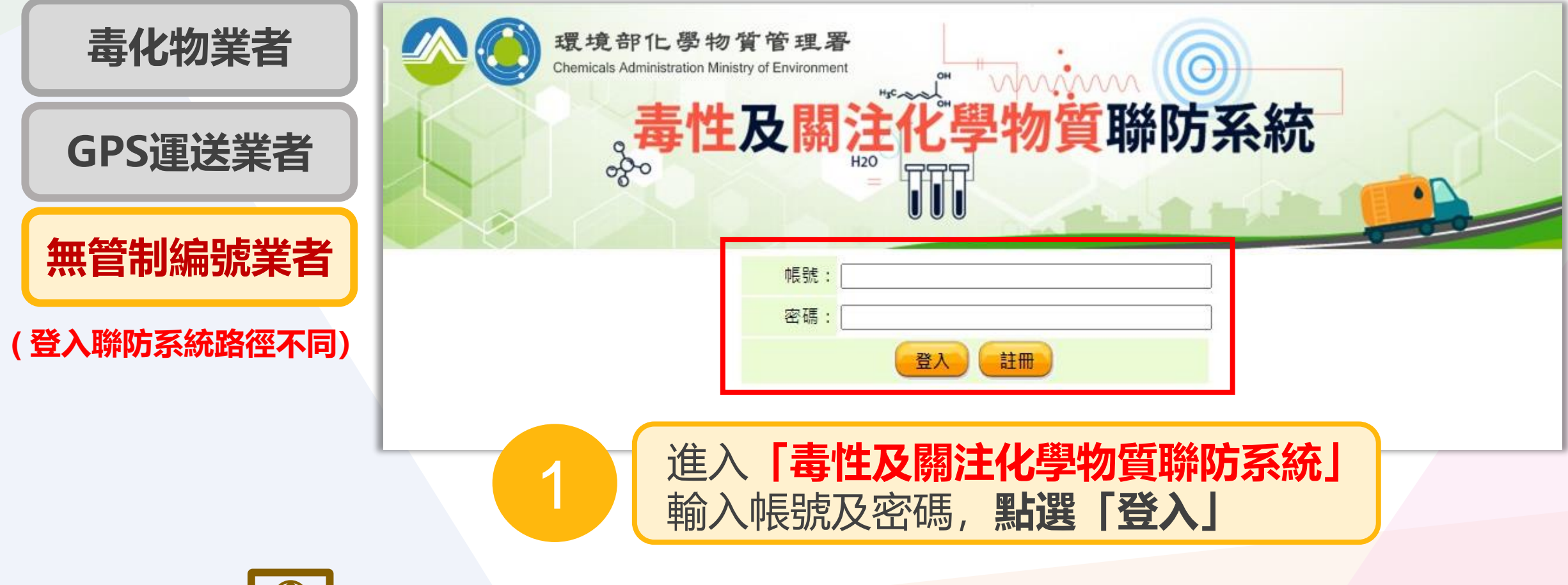

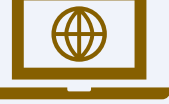

※ 網址: https://flora2.moenv.gov.tw/Defense/userL/NoFnoIn.aspx

7

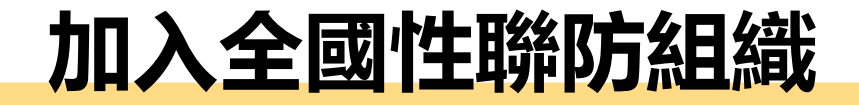

#### 1.登入聯防系統,點選「媒合平台」

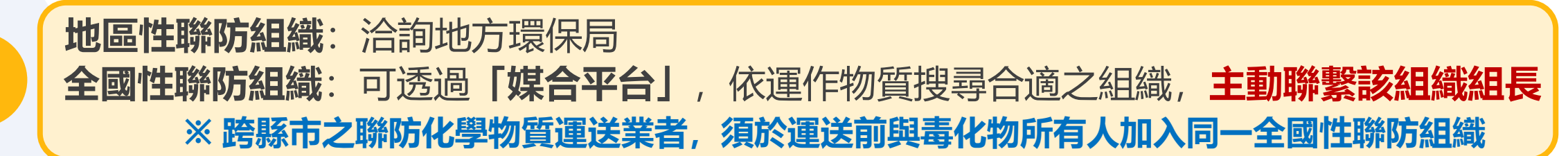

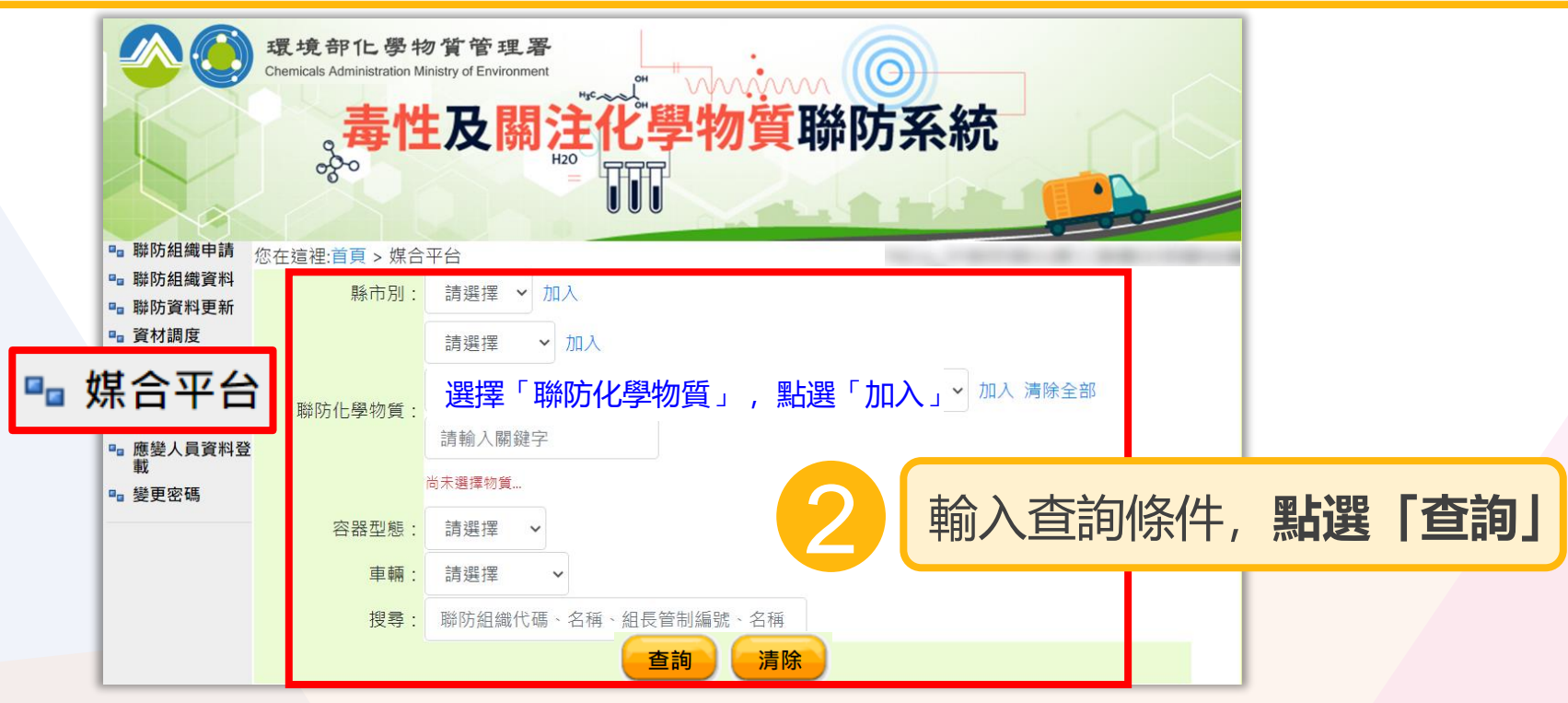

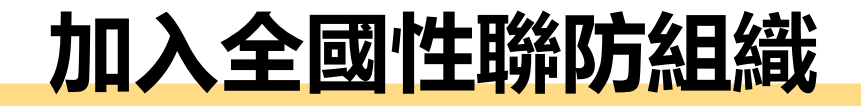

#### 2.尋找合適之聯防組織

| 項次           1         Y00001 通過<br>甲醛長春毒災聯防組織           2         Y00002 通過<br>氯氣志氯毒災聯防組織           3         Y00003 通過<br>Tan Jan Sumptration                                                | 聯防組織代碼<br>名稱 區域                                                       | 組長       TRCA       中華民國化學工業責任照顧協會       TRCA       中華民國化學工業責任照顧協會       TRCA       中華民國化學工業責任照顧協會 | 3                      | 欲加入之 <b>聯防組織組長管制編號</b><br>組織基本資料 |
|----------------------------------------------------------------------------------------------------|-----------------------------------------------------------------------|----------------------------------------------------------------------------------------------------|------------------------|----------------------------------|
| 」一席等災期的組織           4         Y00004 通過<br>二異氰酸甲苯巴斯夫科思創書           5         Y00005 通過<br>氯乙烯毒災聯防組織           6         Y00006 通過<br>王基酌和益毒災聯防組織           7         Y00007 通過<br>TB磁本長等等災時防組織 | 聯防組織詳細資訊<br>組織類型:全國性運作屬                                               | 中華民國化學工業員往照顧協會<br>TRCA<br>性聯防組織 聯防組織代碼:Y00001 名稱:甲醛長着                                              | 事毒災聯防組織                | 應提供基本資料                          |
| Y00008 通過<br>丙烯醇毒災聯防組織           9         Y00009 通過<br>苯毒災聯防組織           10         Y00010 通過<br>環氧乙烷毒災聯防組織           12345678910                                                             | 組長:     電話:       運送車輛及包裝容器類型                                         | □<br>□<br>□<br>□<br>□<br>□<br>□<br>□<br>□<br>□<br>□<br>□<br>□<br>□<br>□<br>□<br>□<br>□<br>□        | 海洋市 緬                  | ① 欲媒合運送化學物質<br>② 化學品型能           |
|                                                                                                    | 2         06601 - 甲醛           3         06601 -                      |                                                                                                    | 送情況相符後,                | ③ 容器與容量<br>④ 單一最大運送(化學品)重量       |
|                                                                                                    | 4       06601 -         5       06601 - 甲醛         6       06601 - 甲醛 | 上 動 聯 繁 組 長 业 <b>提 供 基</b><br>須經 <b>組 長 同 意</b> 後, 申 請<br>◎ 「 ● ■ ■                                | <b>平頁科</b> ,<br>加入聯防組織 | ⑤ 運送區域                           |
|                                                                                                    | 7 06601 - 甲醛                                                          | 22<br>公噸 ISO tank 不鏽鋼                                                                              | 拖板車                    |                                  |

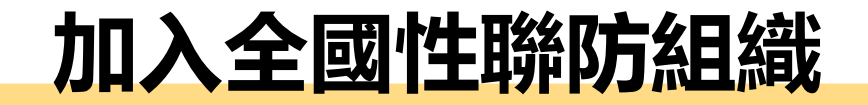

#### 3. 組長加入新組員

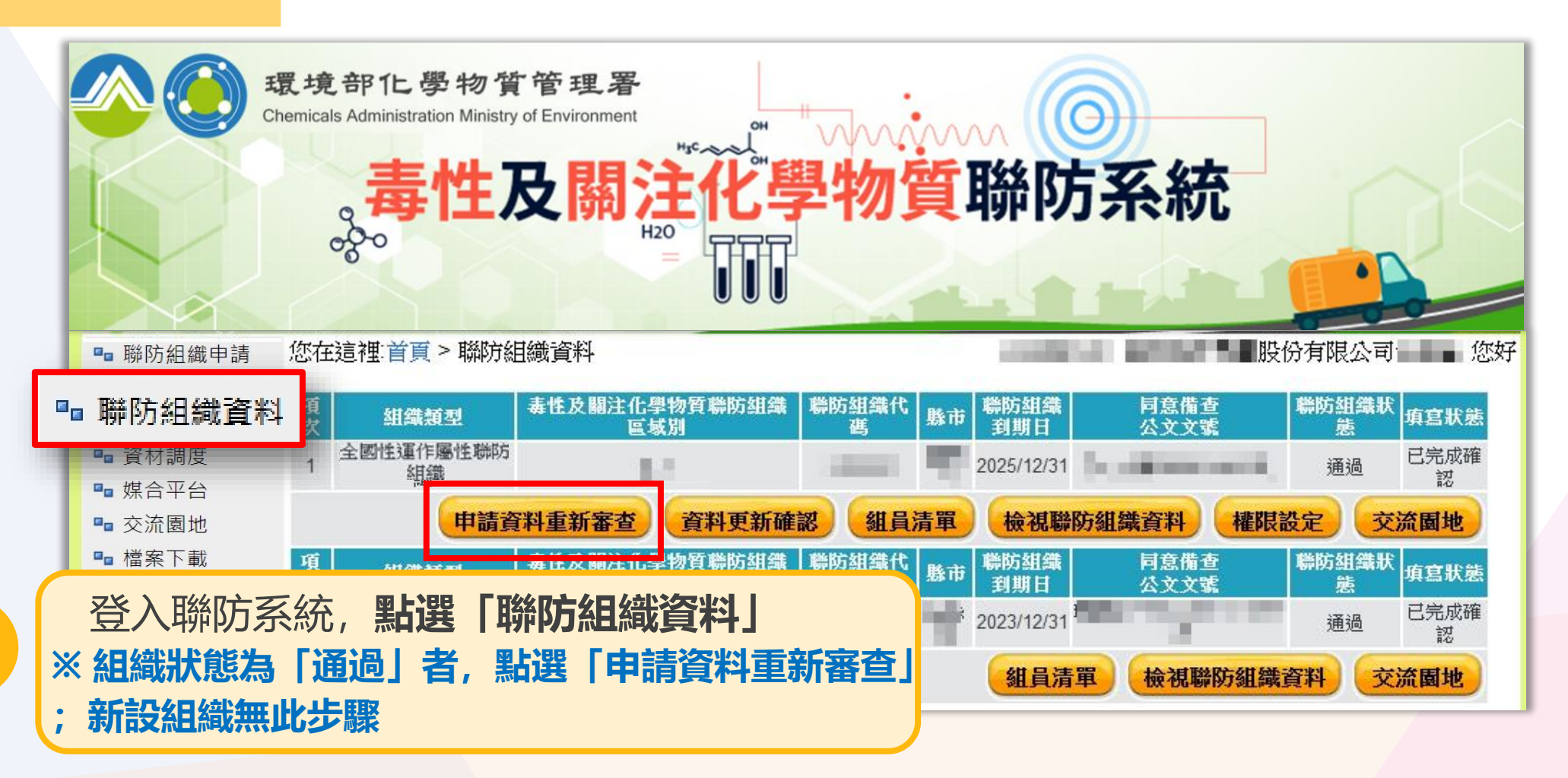

#### 加入全國性聯防組織

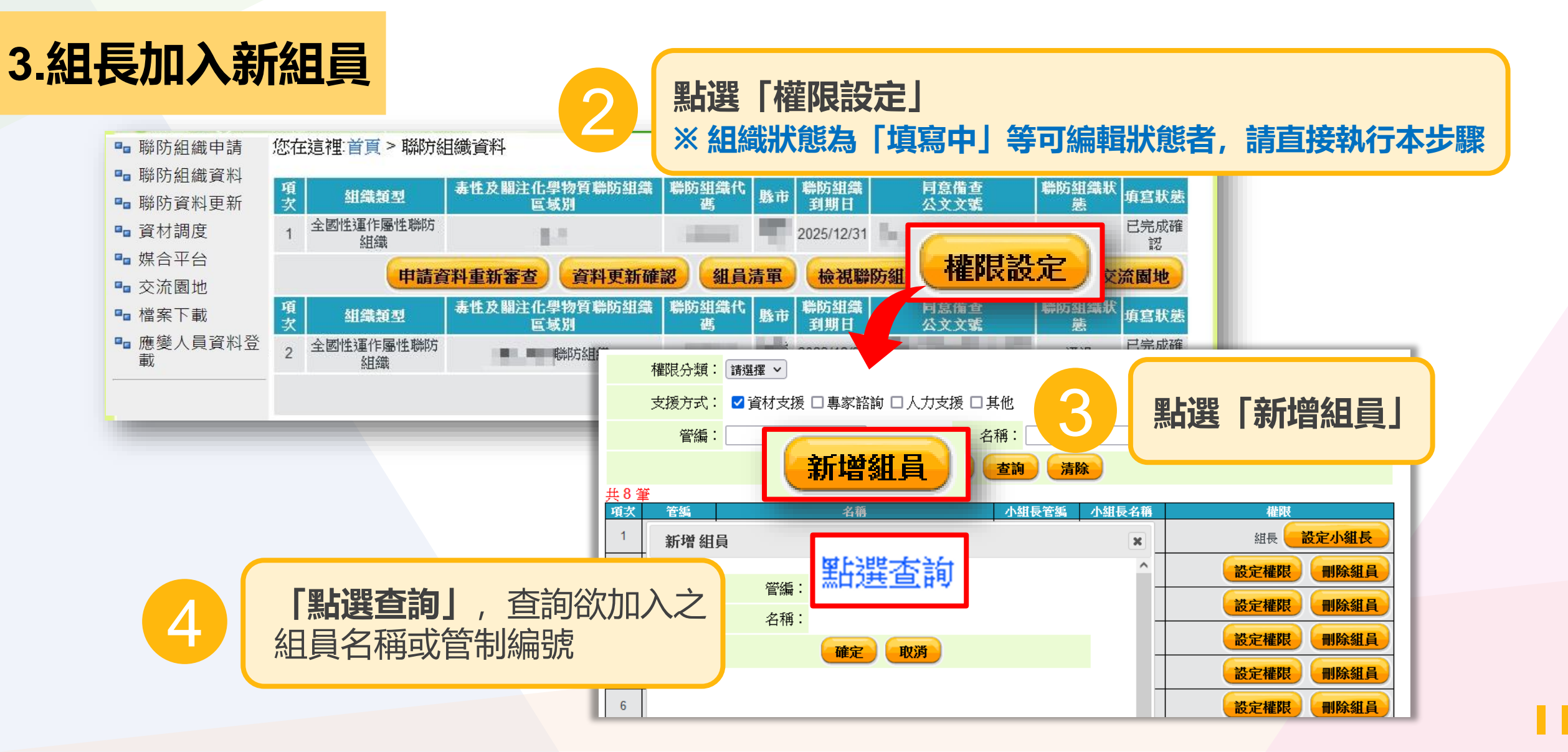

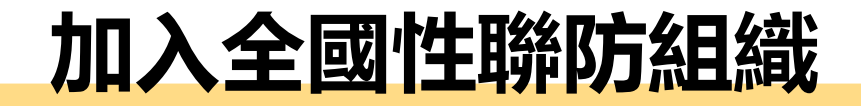

#### 4.新組員填寫聯防資料

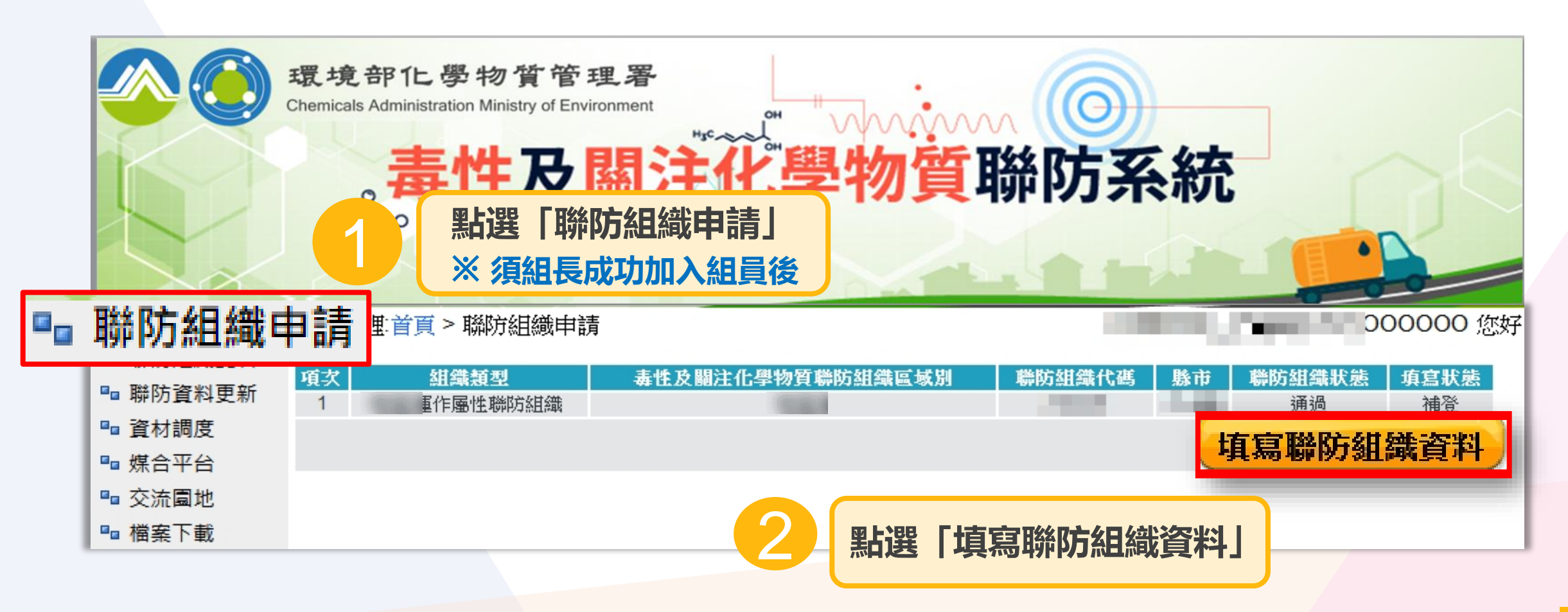

# 加入全國性聯防組織

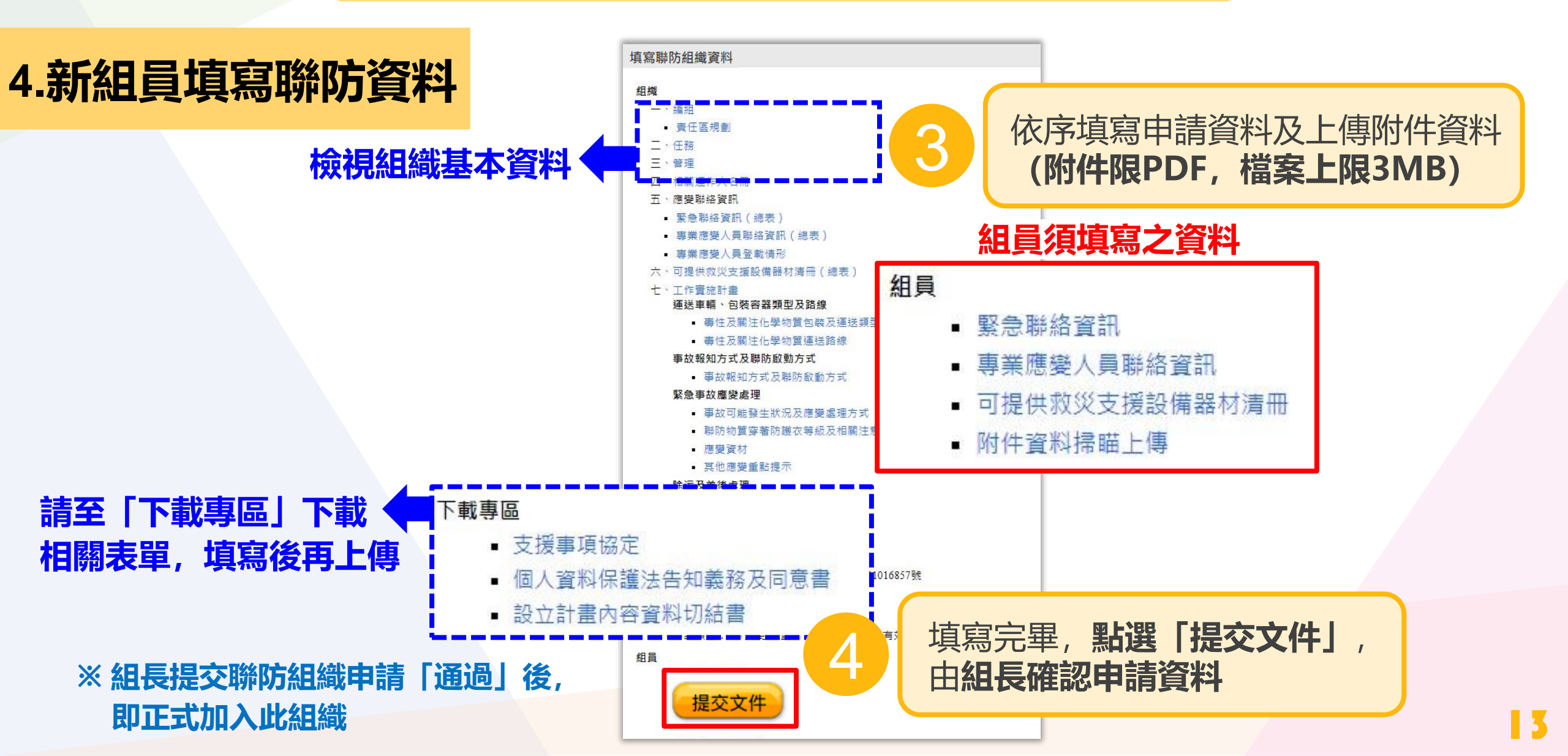

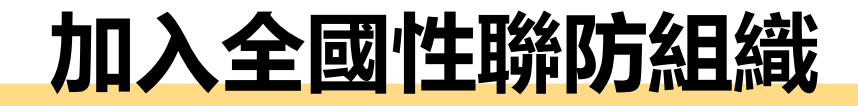

#### 4.新組員填寫聯防資料

#### 「緊急聯絡資訊」

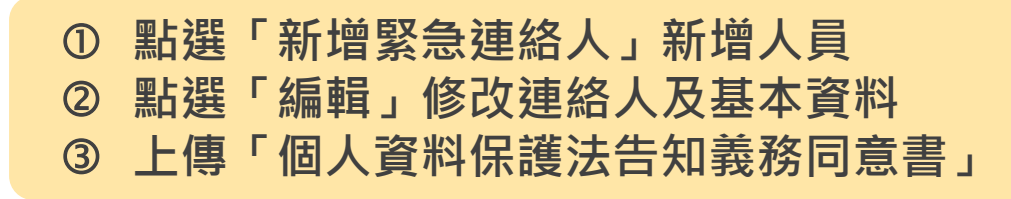

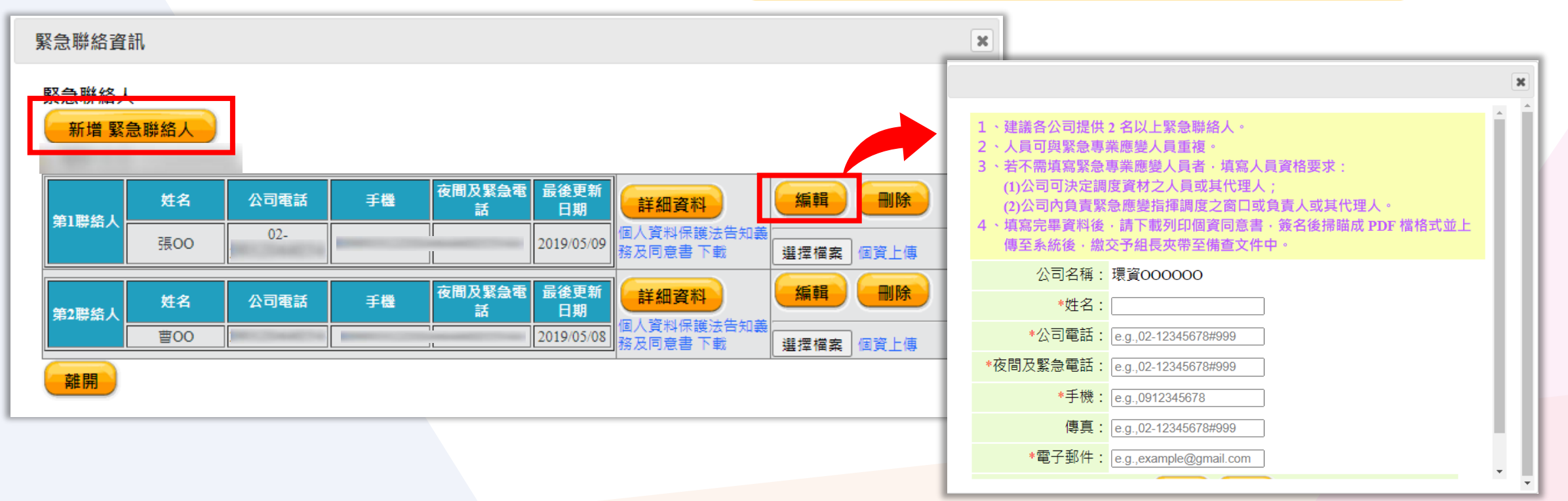

# 加入全國性聯防組織

#### 4.新組員填寫聯防資料

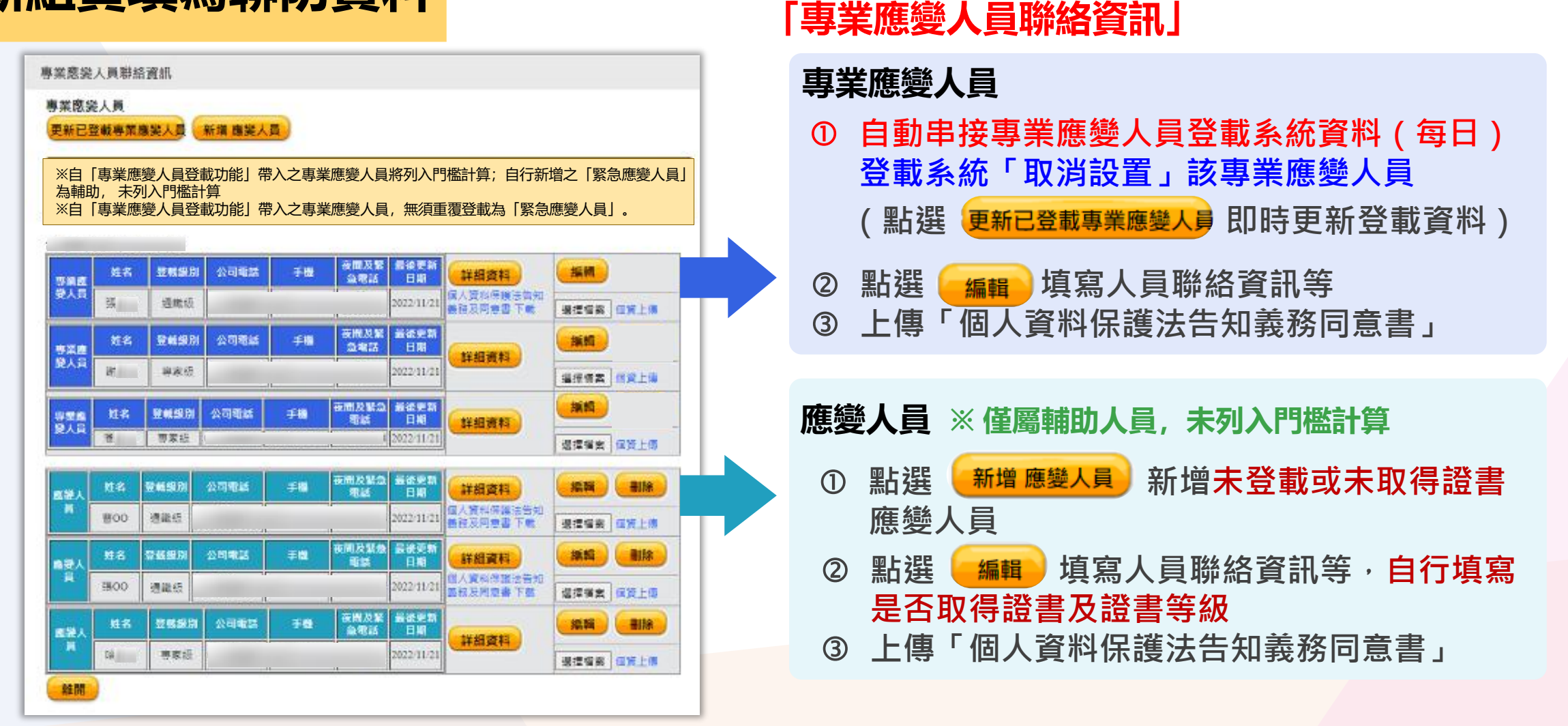

# 加入全國性聯防組織

「可提供救災支援設備器材清冊」

#### 4.新組員填寫聯防資料

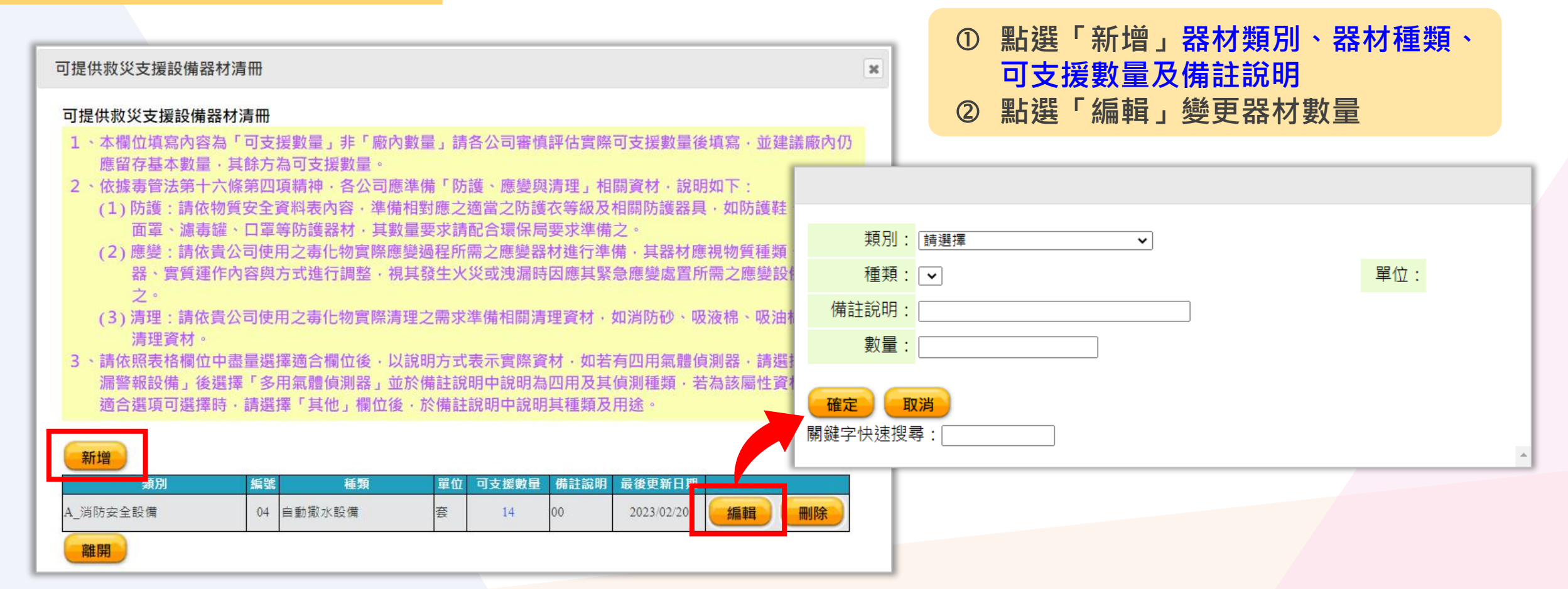

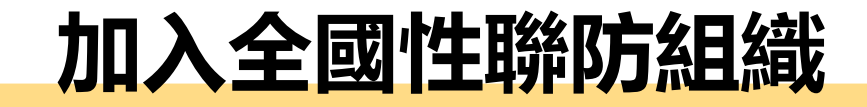

#### 4.新組員填寫聯防資料

#### 「附件資料掃瞄上傳」

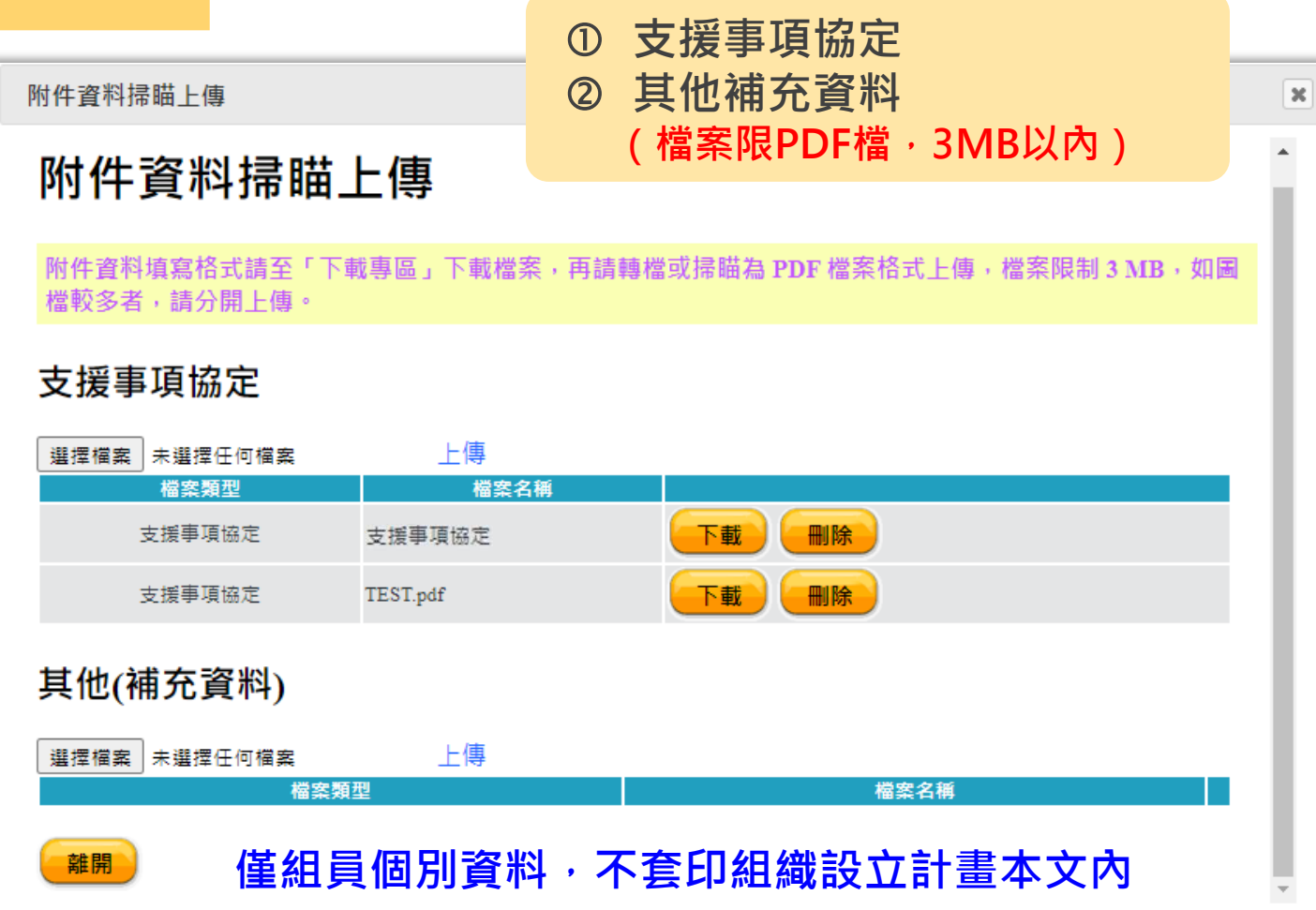

17

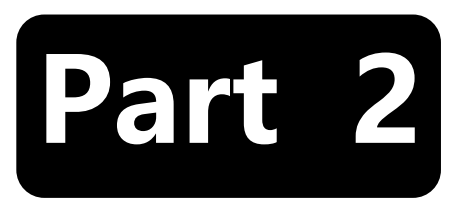

# 聯防組織設立計畫

# 組長填寫「設立計畫申請書」

- 新申請組織
- 組織變更  $\checkmark$
- 組織重新備查

#### 重新備查

相關資料一式兩份發文至主管機關 地區性: 各縣市環保局 全國性: 環境部化學署備查

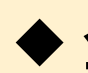

◆ 全國性聯防組織變更聯防化學物質

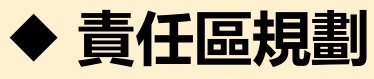

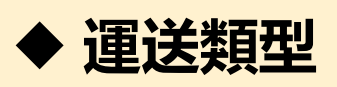

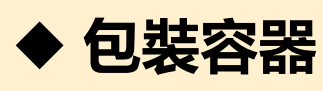

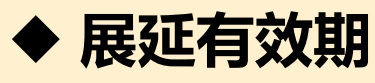

#### 發送電子郵件告知: yuting.chen1@moenv.gov.tw chin-mei@itri.org.tw

變更

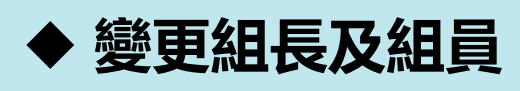

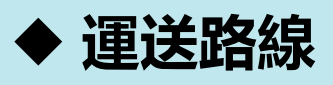

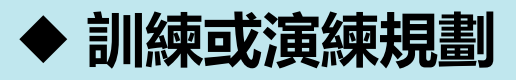

#### 1.組長建立變更申請書

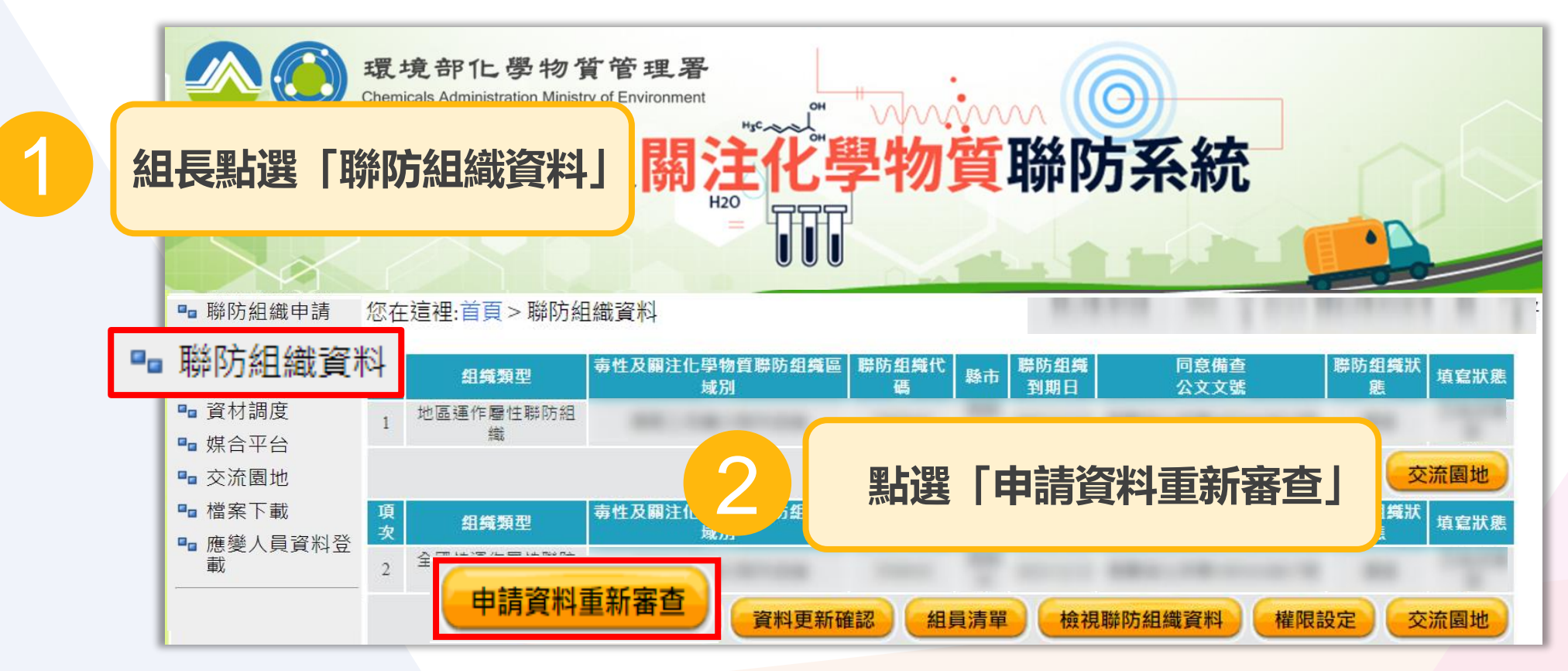

※ 聯防組織狀態為「通過」者,才可提出變更申請書 ※ 系統將從「檢視聯防組織資料」内已通過資料,複製為變更申請書

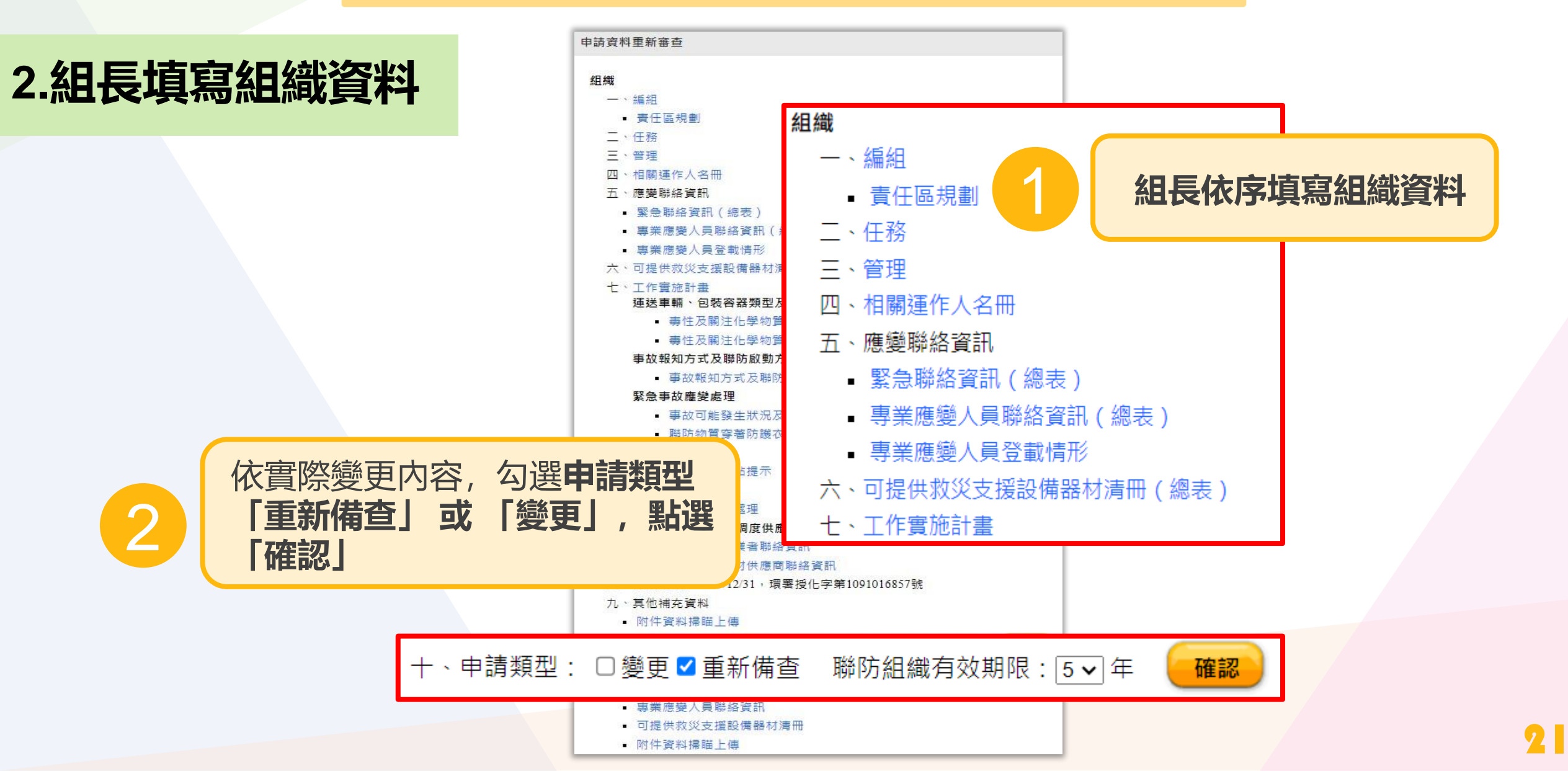

#### 「責任區規劃」

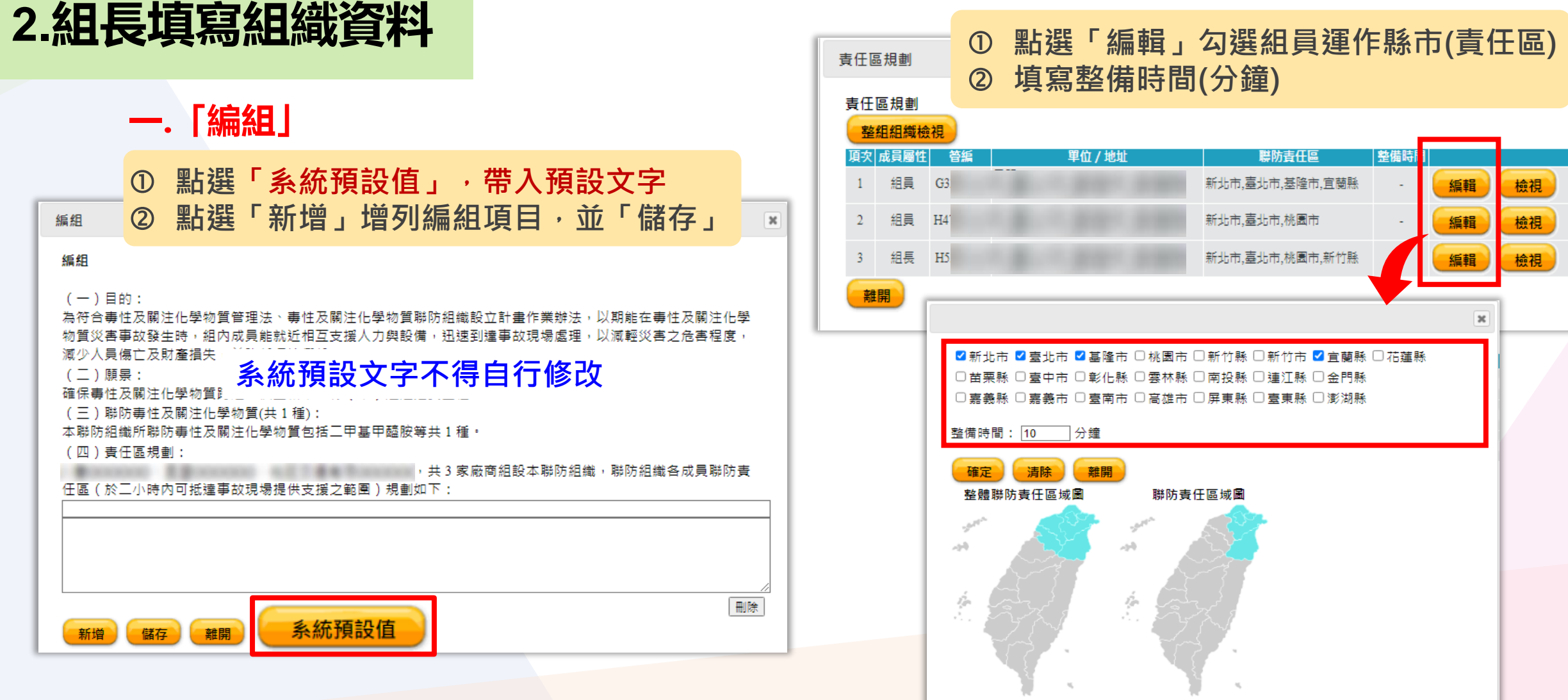

#### 2.組長填寫組織資料

#### 二. 「任務」 ① 點選「系統預設值」,帶入預設文字 任務 點選「新增」增列任務項目,並「儲存」 2 任務 ③ 點選「編輯訓練或演練規劃」,建立訓練演練資訊 (一) 簽 (二) 熟悉自身危害預防照 系統預設文字不得自行修改 事故處理及通報 · 各公司提供緊急聯絡人員、應變人員》 (F8) (=)(四) 各公司依據相關規定,對應變相關人員 每年辦理聯防組織之訓練或演練 訓練或演練名稱 功能 序號 規劃內容 規劃辦理時間 規劃時數 (五)孰悉聯防物質、運送車輛類型、包裝图 編輯 刪除 訓練TEST 訓練TEST 112/12/1 3小時 (六)每年參加聯防組織訓練或演練。 新增 訓練或演練 (七)【本項請說明每年辦理之訓練或演練】 訓練或演練名稱 規劃內容: 規劃辦理時間 編輯 訓練或演練規書 規劃時數 新增 可於此新增聯防組織之任務 系統預設值 離開

#### 三. 「管理」

|                 | 1                    | 點選                                                                                          | Г                   | <b>糸統予</b>               | 頁設                       | 值」                 | ,             | 帶                                         | く預                   | 設:           | 文    | 字   |
|-----------------|----------------------|---------------------------------------------------------------------------------------------|---------------------|--------------------------|--------------------------|--------------------|---------------|-------------------------------------------|----------------------|--------------|------|-----|
| 管理              | 2                    | 點選                                                                                          | 「亲                  | <b>新增</b>                | 」增                       | 列管                 | 管理            | 項目                                        | ],                   | 並            | Г    | 諸存  |
| 管理              |                      |                                                                                             |                     |                          |                          |                    |               |                                           |                      |              |      |     |
| (-)             | <sup>篩</sup> 防組纖雁    | 售每年辦理訓練                                                                                     | <b>〔或</b> 演練        | 一次以上,                    | 組長及組                     | 員應每年               | 參加聯防          | 5組織訓約                                     | 媡或 <mark>演</mark> 練· | 一次以          | Ŀ۰   |     |
| (二)雕<br>於毒性及    | ₩防組織↓<br>及關注化學       | Z組長、組員、<br>學物質聯防系統                                                                          | 噟變聯<br>完成變          | 絡資訊及可<br>更。              | 提供救災                     | 支援設備               | 器材清冊          | ··<br>一一一一一一一一一一一一一一一一一一一一一一一一一一一一一一一一一一一 | ,雕於事                 | 實發生往         | 後三十  | 日內  |
| (三)約            | 目織成員構                | 1<br>1<br>1<br>1<br>1<br>1<br>1<br>1<br>1<br>1<br>1<br>1<br>1<br>1<br>1<br>1<br>1<br>1<br>1 | 1##+* <b>FR</b> (   |                          | <b>≖_1</b> , <b>1</b> 00 | 叶细缕态               | <u>بحر جد</u> | *~~                                       |                      | 14t a        | 51   |     |
| 1.管頁:<br>2.會員(  | 凡寶回4<br>會員代表         | 、聯防組藏之機<br>影)有表決權、                                                                          | 侢吙圛<br>選舉權          | 畳,經提父∛<br>、被選舉權!         | <sup>需</sup> 來,聯<br>與罷免權 | い 組 頼 曾<br>・ 毎 一 會 | 議通適即<br>員(會員  | 為暫員  <br> 代表)為                            | ・以行便會<br>副一權。        | <b>ゴ貝曜</b> 不 | j, . |     |
| 3.會員(           | 會員代表                 | [)有<br>[///////////////////////////////////                                                 | ( <del>/.</del> 2)  | <b>古≐</b> л <del>√</del> | ∽⇔                       | <b>7</b> %         | = <u>←</u>    | <b>☆二</b> 小                               | 호그노                  | 题分           | },其; | 危害團 |
| 躄陏即里<br>4.會員(   | ■大石,係<br> <br>  會員代表 | <sup>影經職</sup> <b>杀</b> (                                                                   | <b>沃丁</b>           | 見取く                      | く子                       | 个1                 | 于日            | 1 J 1                                     | SCX                  | -6           | ]]]  | 會員代 |
| 表)以作            | や理一人為                | ∋限。                                                                                         |                     |                          |                          |                    |               |                                           |                      |              |      |     |
| 5. 聯防組<br>席人數 = | 10減曾議Z<br>= 分 ナー レ   | :決議,以會員<br>以上同章行之。                                                                          | (曾頁1                | 代表)週半期                   | 數乙出席                     | ,出席人               | 數較多數          | 之回怠行                                      | JZ・但)                | 卜列争り         | 見て決け | 議以出 |
| (1)             | 章程之訂                 | 定與變更。                                                                                       |                     |                          |                          |                    |               |                                           |                      |              |      |     |
| (2)             | 會員(會                 | 員代表)之除4                                                                                     | 名・                  |                          |                          |                    |               |                                           |                      |              |      |     |
| (3)             | 財産乙處:<br>木金之解:       | 分 <sup>。</sup><br>散。                                                                        |                     |                          |                          |                    |               |                                           |                      |              |      |     |
| (5)             | 其他與會                 | 办<br>員權利義務有關                                                                                | 關之重大                | 、事項。                     |                          |                    |               |                                           |                      |              |      |     |
|                 |                      |                                                                                             |                     |                          |                          |                    |               |                                           |                      |              |      |     |
|                 |                      |                                                                                             |                     |                          |                          |                    |               |                                           |                      |              |      |     |
|                 |                      |                                                                                             |                     |                          |                          |                    |               |                                           |                      |              |      |     |
|                 |                      |                                                                                             |                     |                          |                          |                    |               |                                           |                      |              |      | 刪除  |
| 其內容             | 確至少包₁                | 含(1)組織成員                                                                                    | ab ∉il 羊 <b>3</b> 6 | と・7952日 9年日              | ÷Β to λ                  | 日日中々機能             | 制:(3)會        | 員決議事                                      | 車項・                  |              |      |     |
|                 | _                    |                                                                                             |                     | 2. 45.35                 | ≐九/古                     |                    |               |                                           |                      |              |      |     |

ポポリア可以

新增(儲存)(離開

#### 2.組長填寫組織資料

相關運作人名册

相關運作人名册

運作人管制編號 H53

G31

H47

離開

ф.

請確認貴單位聯絡電話是否有誤

#### 七.「工作實施計畫」

香油 化光达 把出发 书 呈 丛

系統預設值

|                             |                         |                                         | ① 聖光器                                                 | 「彡纮貊弧店                                                           | 四、                                                      | 约分分                                                                    |
|-----------------------------|-------------------------|-----------------------------------------|-------------------------------------------------------|------------------------------------------------------------------|---------------------------------------------------------|------------------------------------------------------------------------|
|                             |                         | 工作實施計畫                                  |                                                       | <b>永秋均改祖</b> 。                                                   |                                                         | <b>政义于</b><br>关「/☆∕─                                                   |
|                             |                         | 工作實施計畫                                  | 2                                                     | ' 新瑁」 瑁列詞                                                        | 計畫項日・1                                                  | 业「牐仔」                                                                  |
| 四. 「相關運作人名冊」                |                         | 為符合毒性                                   | 及關注化學物質管理;                                            | 去、毒性及關注化學物質運送                                                    | 管理辦法、毒性及關注(                                             | 化學物質聯防組織設立                                                             |
| ① 點選「編輯」填寫電話及               | 郵遞區號(6碼)                | 計畫作業辦法,<br>援人力與設備,                      | 制定聯防毒性及關注(<br>迅速到達事故現場處)<br>※離時主は翌期は400               | 上學物質爭故處理及救災作業<br>里,避免事故擴大,以降低跨                                   | 工作實施計畫,以期能在<br>區域運送毒性及關注化學<br>2.4.50%                   | 在爭故發生時,相互支<br>學物質所衍生風險。<br>Contortortortortortortortortortortortortort |
| (組長僅能填寫自己的資料・須由名            | S組員自行填寫) 💌              | 本聯防組織。<br>時,經事故運作。<br>聯防單位均。<br>支援。事故運作 | 所聯防毋性及關注化:<br>人通知聯防單位,經;<br>應設置有24小時可供;<br>↓於車拉發生後,趕; | 学物質於黄仕區範圍中,如發<br>准認事實與事故發生地點,同<br>聚急聯絡之電話與可供相互支<br>點現場,持續進行防難、應礎 | (王突鼓争战,有污梁境)<br>意以最迅速方式派遣人員<br>援應變人員,聯防組織,<br>(及連理相關工作。 | 頃或危吾人體健康之庚<br>員、裝備支援搶救。<br>成員依責任區規劃前往                                  |
| 洛電話是否有誤,若需更正請直接點選「編輯」後進入修改, | 若有分機號碼亦請將其填寫至欄位         | 2.20 学校之子<br>請求支援單<br>必要之資訊或資<br>依毒性及關  | 位提出支援: <b>系然</b><br>材協助,並: <b>系然</b><br>注化學物質官理法規;    |                                                                  | <b>寻自行修改</b>                                            | 冊」之內容要求提供<br>可應本著社會責任,協                                                |
| 運作人名稱 運作場所地址 電話             | 郵連區號                    | 助救災仕務。<br>支援救災人<br>及器材損失或傷              | 力由各公司「加保意!<br>亡事故,所需賠償、!                              | ∧險」,所支援人力與設備器<br>醫療、住院、撫恤等費用,由                                   | 材,於支援期間(含起)<br>保險公司與事故責任單(                              | 迄途中),發生人、車<br>位負擔。                                                     |
|                             | <u>328413</u><br>111111 | 運輸公司於:<br>要。                            | 載運經過縣市,應建                                             | 立有重型吊車(高工局特約之                                                    | 廠家)支援搶救之連絡醫                                             | 電話,以因應救災需                                                              |
|                             | 222222                  | 依毒性及關<br>公司應本著社會:                       | 注化學物質管理法規)<br>責任,協助救災任務<br>名中国際                       | 2,所有人與運作人負有救災<br>,若聯防支援單位先到達事故                                   | 責任與義務,救災範圍會<br>現場,可依事故的狀況                               | 含蓋運輸全程,各有關<br>,先行做到初步緊急應                                               |
| <b>`</b>                    |                         | 變以降低或控制;                                | 危吾風險。                                                 |                                                                  |                                                         |                                                                        |
|                             |                         |                                         |                                                       |                                                                  |                                                         |                                                                        |

請組長可加入聯防組織實際運

儲存

新增

離開

刪除

×

#### 2.組長填寫組織資料

| 七.                                                                                                    | 「工作實施計畫」<br>運送車輛、包裝容器類型及路線                                                                                                    | 建送車輛及包裝容器類型<br>物質類型 → ● ● ● ● ● ● ● ● ● ● ● ● ● ● ● ● ● ●                                                                                                    | × |
|----------------------------------------------------------------------------------------------------|----------------------------------------------------------------------------------------------------|----------------------------------------------------------------------------------------------------|---|
| → 一 本 L 参                                                                                                    | 毒性及關注化學物質包裝及運送類型<br>單一次最大運送量<br>占選「新增」或「編輯」相關資料                                                                                                    | 物質名紙     請選擇     ✓       物質型態     圖體 ✓ ※物質狀態:常溫、常屬狀態下為氣體、液體或面體者。       容器容量     公斤 ✓       容器型態     ○袋 ○桶 ○瓶 ○銅瓶 ○銅筒 ○箱 ○ 槽罐 ○ IBC ○ ISO tank ○ 其他       容器材質     □紙 □ 塑膠 □ 鐵 □ 玻璃       真他     □ |   |
| 机增         項次         毒性及關注化學物質名稱         物質狀態           1         00101 - 多氨聯苯         圖體         1           2         09801 - 二甲基甲醯胺         液體         1 | 容器容量         容器型度         容器材質         運送車輛           1000         桶         紙、鐵         大貨車         編輯         删除           190         桶         塑膠、鐵         大貨車         編輯         删除 | <ul> <li>車</li> <li>● 無運送行為 ○ 槽車 ○ 拖板車 ○ 貨櫃車 ○ 大貨車 ○ 小貨車</li> <li>確定</li> <li>取消</li> <li>單一次最大運送量     </li> </ul>                                                                                | × |
| 単一次最大運送量 新増 単一次最大運   新増 単一次最大   「 新   項次                                                                                                    |                                                                                                    | 物質類型       毒化物 ◆         物質名編       請選擇       ※僅列出 [七、工作實施計畫]         物質狀態       回贈 ○ 液體 ○ 意體       二 [運送車輛、包裝容器類型及路線] - [薄性及關注化學物質         鄭星       △ 呱 ◆       包裝及運送類型] 之填寫內容                   |   |
| # ※物質狀態:常溫                                                                                                    | 、常壓狀態下為氣體、液體或固體者                                                                                                    |                                                                                                    | 2 |

#### 2.組長填寫組織資料

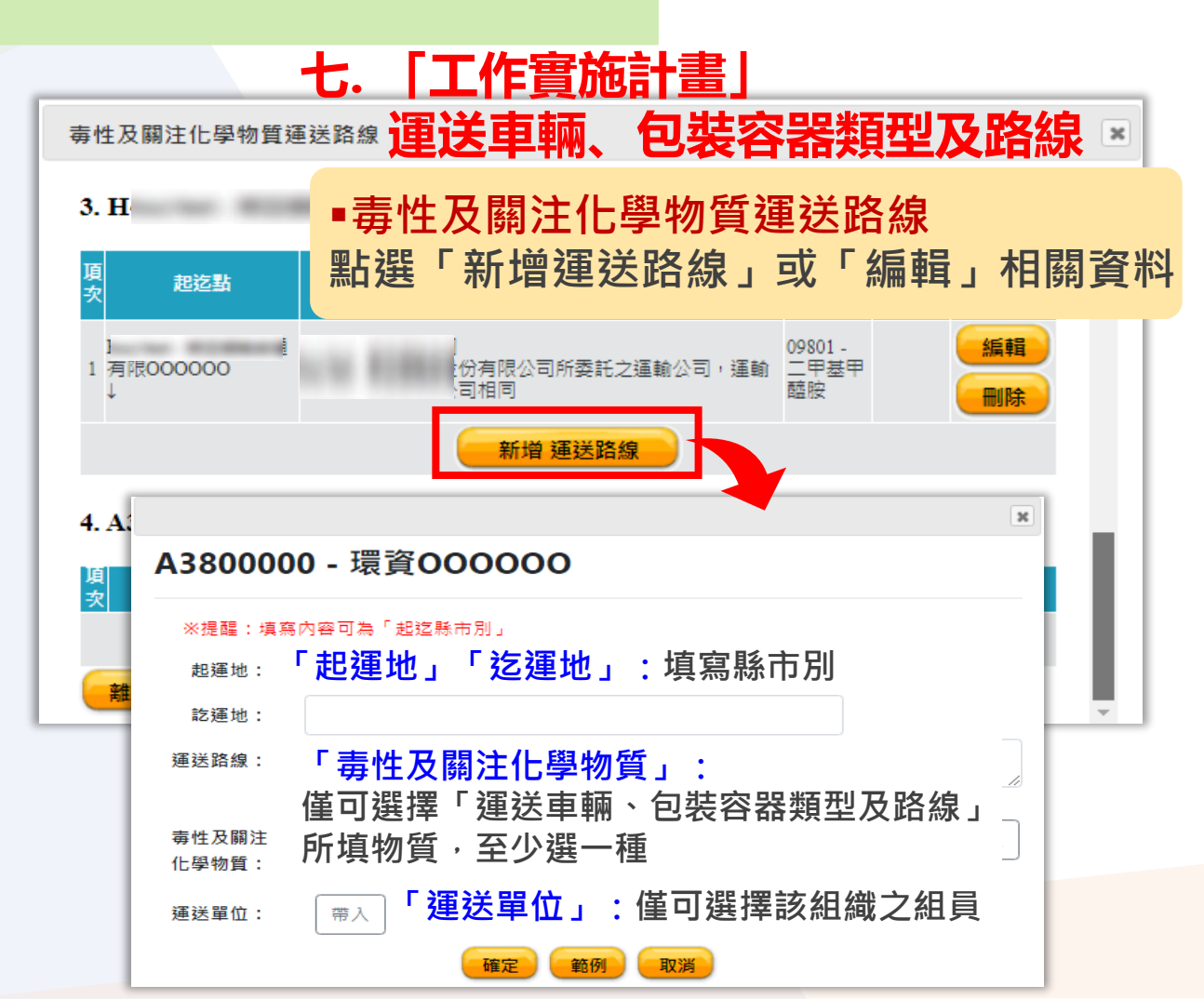

#### 七.「工作實施計畫」 事故報知方式及聯防啟動方式

填寫通報單位及通報電話,點選「新增」 儲存完成

| 事故報知方式及聯防啟動方式                                                         |  |  |  |  |  |  |  |  |  |
|-----------------------------------------------------------------------|--|--|--|--|--|--|--|--|--|
| 事故可能發生狀況及應變處理方式                                                       |  |  |  |  |  |  |  |  |  |
|                                                                       |  |  |  |  |  |  |  |  |  |
| 국 나는 국 나는 가지 지기 가 고 바라 가 고 바라 가 가 다 나 나 나 나 나 나 나 나 나 나 나 나 나 나 나 나 나 |  |  |  |  |  |  |  |  |  |
|                                                                       |  |  |  |  |  |  |  |  |  |
| 新增 事故可能發生狀況及應變處理方式                                                    |  |  |  |  |  |  |  |  |  |
| 通報單位:                                                                 |  |  |  |  |  |  |  |  |  |
| 通報電話:                                                                 |  |  |  |  |  |  |  |  |  |
| 新增                                                                    |  |  |  |  |  |  |  |  |  |
|                                                                       |  |  |  |  |  |  |  |  |  |

26

#### 2.組長填寫組織資料

#### 七. 「工作實施計畫」緊急事故應變處理

■事故可能發生狀況及應變處理方式 填寫狀況說明及處理方式說明,點選「新增」儲存完成

#### 七.「工作實施計畫」緊急事故應變處理

聯防物質穿著防護衣等級及相關注意事項
 點選「新增」或「編輯」相關資料

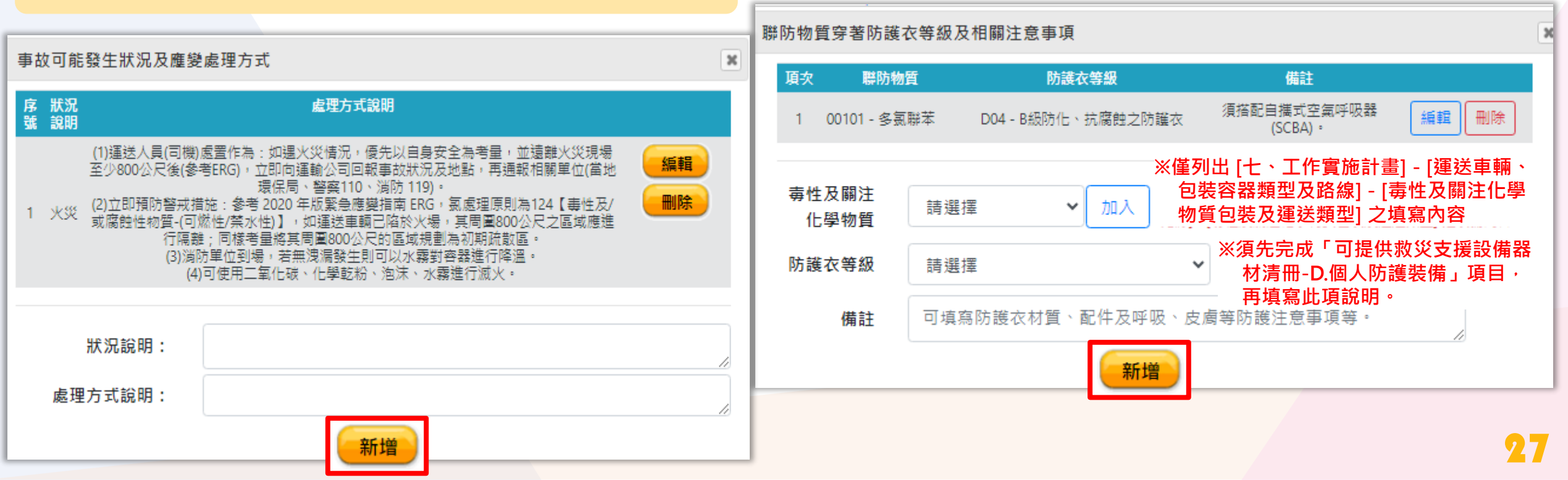

#### 2.組長填寫組織資料

|                            | 七. [                                 | 工作實施                                          | 訪書」                                  | 緊急事                                           | 故應變處                                       | 記理                            |
|----------------------------|--------------------------------------|-----------------------------------------------|--------------------------------------|-----------------------------------------------|--------------------------------------------|-------------------------------|
| 應變資材                       | ■ <b>應變</b><br>① 點<br>② 選<br>後       | <mark>資材</mark><br>選「新增<br>睪「應變<br>點選「新       | 」或「編<br>資材」點<br>增」儲存                 | 輯」相 <br> 選「加」                                 | 羂資料<br>入」全數                                | 填寫完成                          |
| 序號<br>1                    | 毒性及關注化學<br>00101 - 多新                | 物質名稱 É                                        | 回裝容器型態<br>桶                          | 應變資材名稱<br>C04_吸液棉                             | 功約                                         |                               |
| •毒性及<br>、包乳<br>•應變讀<br>洩漏緊 | Q關注化學物<br>長容器類型及<br>資材:僅列出<br>緊急處理器具 | 〗質、包裝容器<br>δ路線] - [毒性<br>¦ [六、可提供<br>↓ 」類及「AA | 器型態:僅列<br>及關注化學<br>救 災支援設<br>.其他相關救災 | 出 [七、工作<br>勿質包裝及變<br><b>精器材清冊</b> 編<br>災用設 備裝 | [實施計畫] -<br>重送類型] 之塡<br>總表] 填寫內容<br>備器具」類器 | [運送車輛<br>[寫內容。<br>聲中的「C.<br>材 |
| 毒性及[                       | 關注化學物<br>質:                          | 請選擇                                           | ~                                    |                                               |                                            |                               |
| 包裝                         | 容器型態:                                | □桶                                            |                                      |                                               |                                            |                               |
| J                          | 壅變資材 <b>:</b>                        | 請選擇                                           | 新增                                   | 請選擇 🖌                                         | 加入                                         |                               |

#### 七.「工作實施計畫」緊急事故應變處理

#### ■其他應變重點提示 填寫項目及重點提示說明,點選「新增」儲存完成

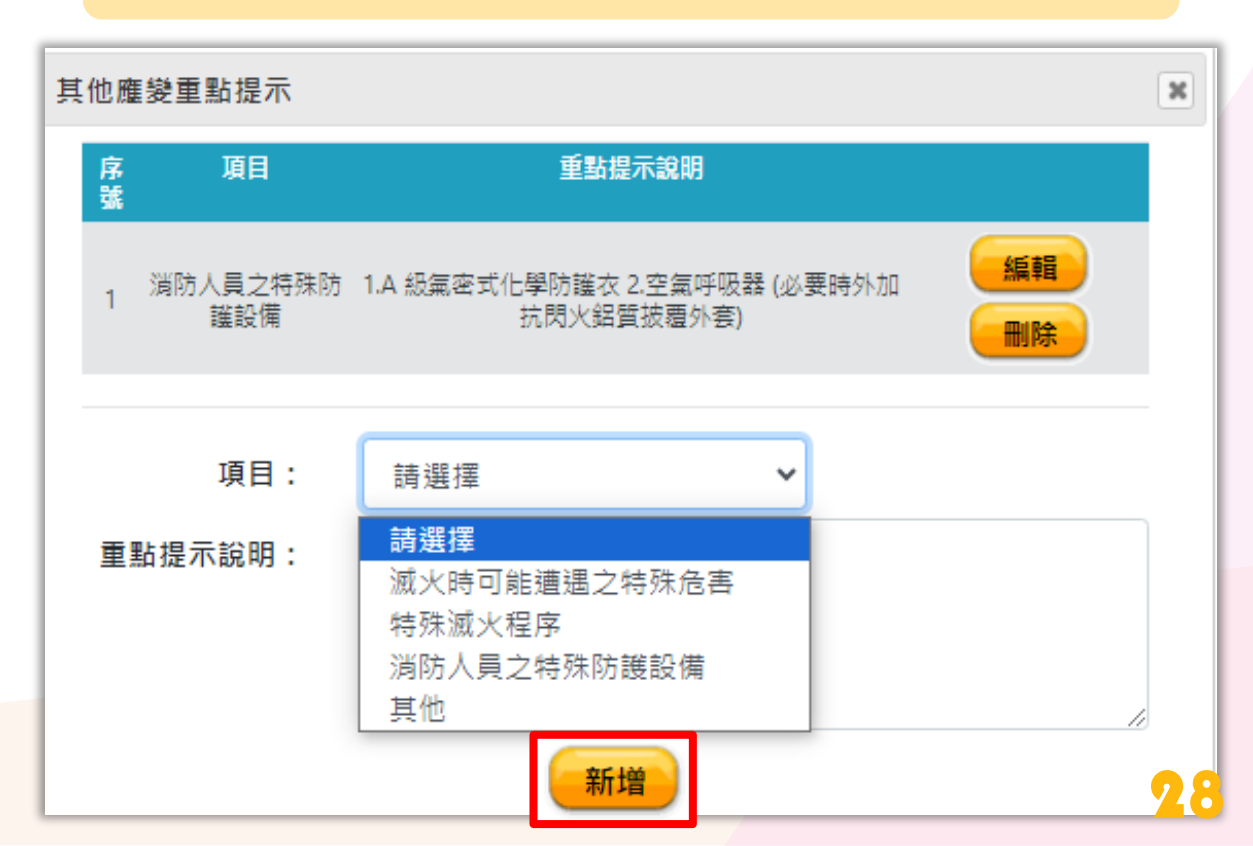

#### 2.組長填寫組織資料

#### 七. 「工作實施計畫」除污及善後處理

填寫項目及處理方式說明,點選「新增」 儲存完成

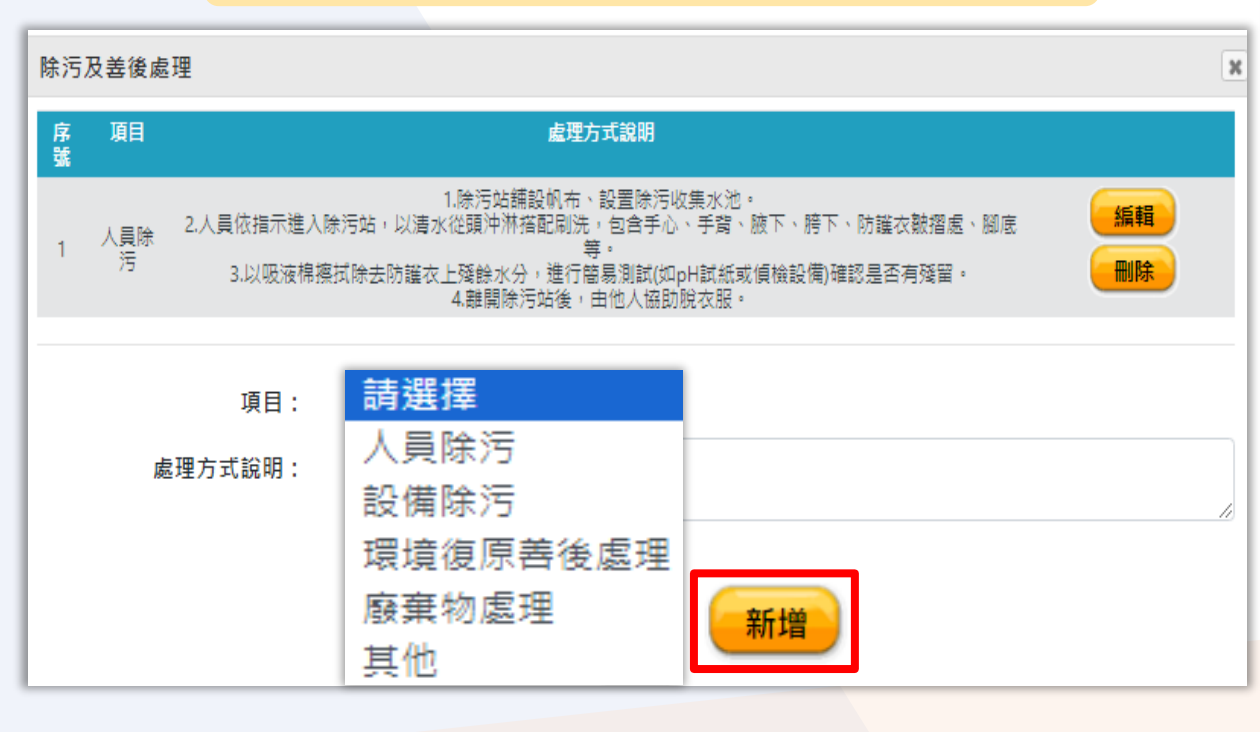

#### 七.「工作實施計畫」 其他應變相關資材調度供應商聯絡資訊

- ●拖車或吊車業者聯絡資訊
- ■應變相關資材供應商聯絡資訊
- 填寫縣市別、調度項目、廠商名稱、聯絡電話及備註 點選「新增」儲存完成

| 拖車或吊車業者聯      | 絡資訊        |         |        |                    |              |    |
|---------------|------------|---------|--------|--------------------|--------------|----|
| 序 縣市別 調度<br>號 | 項目         | 廠商名稱    | 聯絡電話   | 備註                 |              |    |
| 1 基隆市 大型詞     | B重機        | 11.1    |        | 高速公路局特約廠商          |              |    |
|               | 應變相關調      | 資材供應商聯絡 | 資訊     |                    |              |    |
| 縣市別           | 序 縣市別<br>號 | 調度項目    | 廠商名稱   | 聯絡電話               | 備註           |    |
| 調度項目          | 1 基隆市      | 吸液棉     | OO器材公司 | 02-12345678        | 無            | 編輯 |
| 廠商名稱          |            |         |        |                    |              |    |
| 聯絡電話          |            | 縣市別:    | 基隆市 🖌  |                    |              |    |
| 備註            |            | 調度項目:   |        |                    |              |    |
|               |            | 廠商名稱:   |        |                    |              |    |
|               |            | 聯絡電話:   | 請輸入電話號 | 碼包含區碼 ( e.g.,02-12 | 2345678#999) |    |
|               |            | 備註:     |        | 新增                 |              | 29 |

#### 2.組長填寫組織資料

| 附件資料掃瞄上傳<br>附件資料填寫格式請至「下載專區」下載檔案・再請轉檔或掃瞄為 PDF 檔案格式上傳・檔案限制 3 MB・如圖                                                                                                    | 九.「其他補充資料」<br>附件資料掃瞄上傳                                                         |
|----------------------------------------------------------------------------------------------------|--------------------------------------------------------------------------------|
| 橫較多者,請分開上傳。     舊版原檢附之附件檔案保留於此項欄位提供參考     惟此欄位僅提供參考,不會套印至設立計畫書     世上欄位僅提供參考,不會套印至設立計畫書     世上欄位僅提供參考,不會套印至設立計畫書     世上欄位僅提供參考,不會套印至設立計畫書     世上欄位僅提供參考,不會套印至設立計畫書     世上間 | 上傳項目: (限PDF檔案, 3MB以内)<br>1.應變處理指引(僅提供下載)                                       |
| 檔案類型         檔案名稱           應變處理指引         NP應變處理指引.pdf           應變處理指引         NPEO應變處理指引.pdf                                                                            | <ul><li>2.聯防搶救通報流程圖</li><li>3.聯防物質物化及危害特性</li><li>4.應變資材操作與防護衣穿著流程說明</li></ul> |
| 聯防搶救通報流程圖 <th>5.除污流程說明<br/>6.委託專業應變機關(構)相關證明文件<br/>(有委託應變機關(構)應上傳相關資料)<br/>7.其他(補充資料)</th>                                                                                 | 5.除污流程說明<br>6.委託專業應變機關(構)相關證明文件<br>(有委託應變機關(構)應上傳相關資料)<br>7.其他(補充資料)           |
| 聯防物質物化及危害特性                                                                                                    |                                                                                |

#### 3.組長將組員資料退回請組員更新

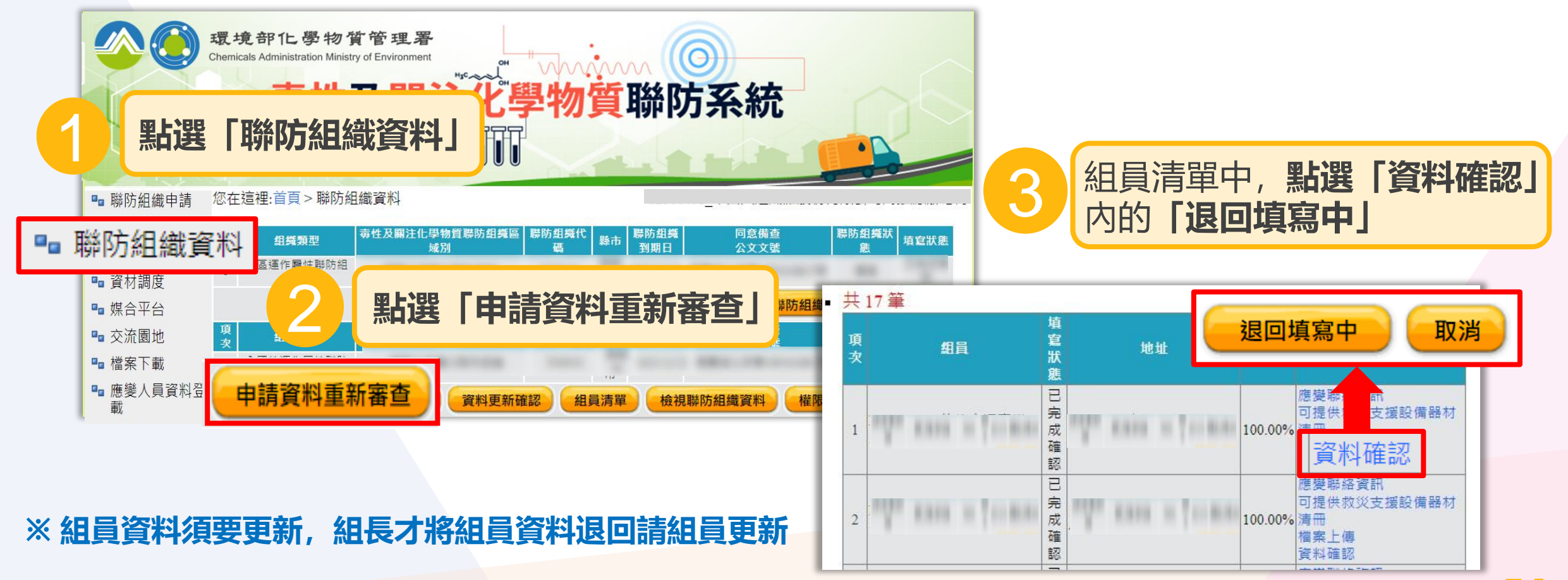

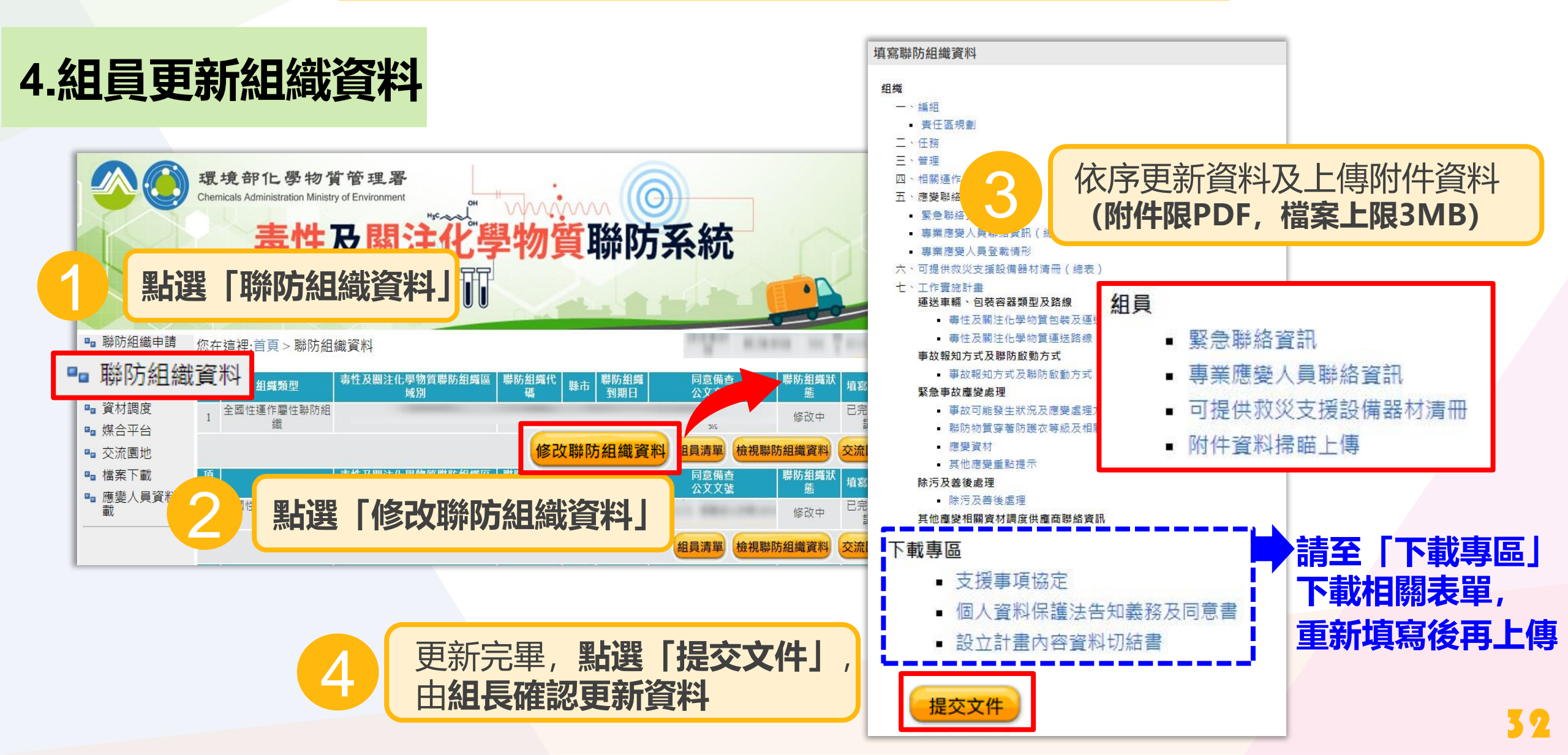

#### 5.組長確認組員更新資料

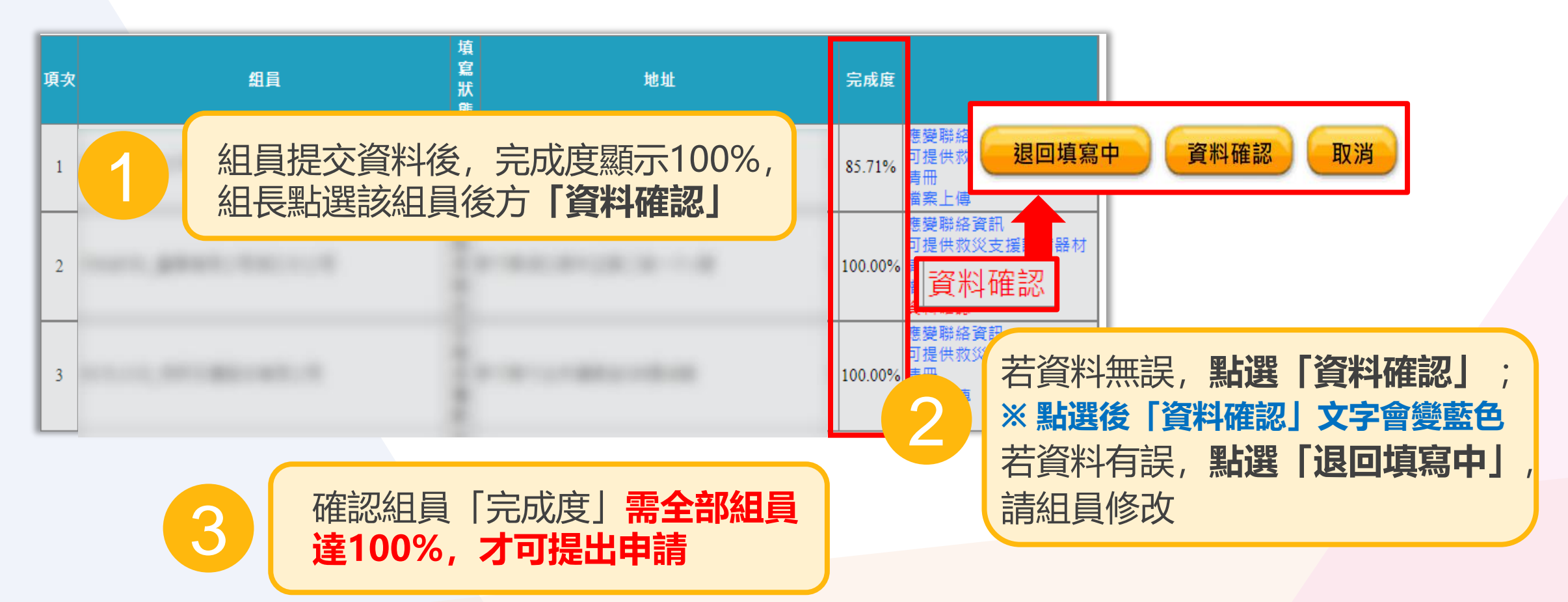

#### 6.組長提交申請

#### 申請資料重新審查

帳密重送(提醒您)帳密重送後)原帳密將無法使用)新帳密必須點擊歐用連結才會生效!!!)

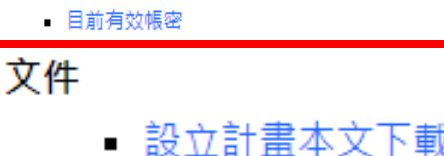

- 個人資料保護法告知義務及同意書
- 設立計畫內容資料切結書
- 聯防組織事故處理請求支援單
- 聯防搶救通報流程圖(含通報詞)
- 聯防物質物化及危害特性
- 應變資材與防護衣處理流程照片與說明
- 除污流程舆說明
- 組員清單下載
- 資材清單下載

#### 歷程

#### ▪ 人員與支援事項協定異動

 流程
 時間
 備註説明

 提出申請
 2016/05/30 17:11:04

 通過
 本次申請樂声事语告紹言提出(至一)

 通過
 建築市事语告紹言提出(至一)

 通過
 正交聯防組織申請

重新備查:全國性聯防組織變更聯防化學物質、費任區規劃、違送類型及包裝 容器等事項,請辦理「重新備查」,並將相關資料一式兩份發文至環境部化學 物質管理署備查。

變更:聯防組織變更組長、組員、應變聯絡資訊、可提供救災支援設備器材清 冊等事項,請辦理「變更」。變更如涉及組員、運送路線、訓練或滀練規劃、 應變處理指引等事項,請一併發送電子郵件告知 chim-mei@ittri.org.tw。

確認組員完成度**均達100%**及**資料正確**後, **點選「設立計畫本文下載」下載PDF檔,** 備存聯防組織資料

#### ※申請類別為「重新備查」,請確認 「有效期限」已完成填寫

※ 提交聯防組織申請後,將無法再下載 「聯防組織設立計畫書」請務必先 下載文件,再提交申請

點選「提交聯防組織申請」 完成申請流程

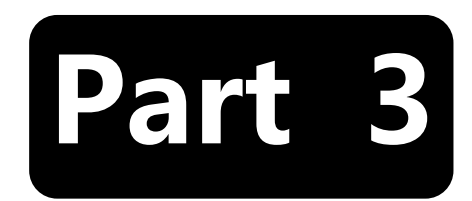

# 聯防組織資料更新

#### 聯防組織 - 資料更新

#### 聯防組織資料,至少每半年須更新「應變聯絡資訊」及「支援器材清冊」 組員更新資料 如未於半年内更新之組員(含組長),系統將寄發提醒信件 環境部化學物質管理署 Chemicals Administration Ministry of Environment HJC 學物質聯防系統 。毒性及關 H20 點選「聯防資料更新」 ■ 聯防組織申請 你在這裡:首頁 > 聯防資料更新 ■ 聯防組織資料 頂次 組織類型 毒性及關注化學物質聯防組織區域別 聯防組織代碼 聯防組織狀態 填寫狀態 縣市 地區運作屬性聯防組織 已完成確認 ■ 聯防資料更新 檔案上傳 應變聯絡資訊 支援器材清册 基本資料 ※請盡速更新資料 [支援器材清冊] 最後更新日期:2023/02/21 [應變聯絡資訊] 最後更新日期:2023/02/21 ■ 交流園地 項次 縣市 組織類型 毒性及關注化學物質聯防組織區域別 聯防組織代碼 聯防組織狀態 填寫狀態 已完成確認 全國性運作屬性聯防組織 2 ■ 檔案下載 基本資料 檔案上傳 應變聯絡資訊 支援器材清册 ■ 應變人員資料登 載 ※請盡速更新資料 [支援器材清冊] 最後更新日期: 2023/02/21 [應變聯絡資訊] 最後更新日期: 2023/02 點選「應變聯絡資訊」或「支援器材清冊」

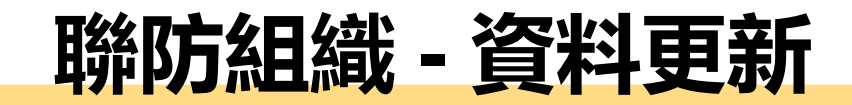

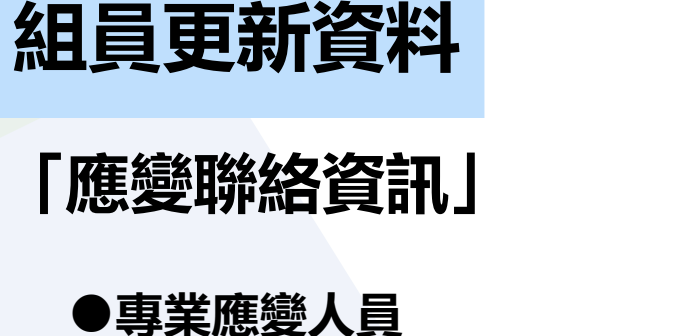

自動串接專業應變人員登載系統 資料(每日) **登載系統「取消設置」該專業應** 變人員

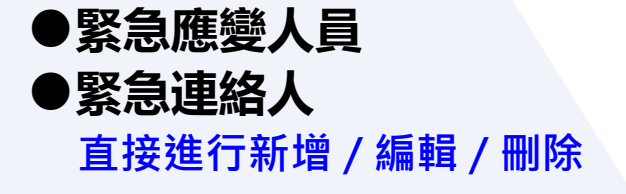

※ 資料有異動更新者,

需經組長確認更新資料

無異動更新 申請資料更新 3 **點選「申請資料更新」**進行資料 更新修改, 並「提出申請」 取消申請 更新 已登載專業應變人員 新增 緊急應變人員 新増 緊急聯絡) 「緊急應變人員」為輔助, 未列入門檻 ※自 人冒炮列入 自行新増之 計算 ※自「車業廃藥人昌登載功能」帶入之車業廃藥人昌」 , 無須重勇登載為「堅争應鄰人昌」。 「個人資料保護法告知義務及同意書」空白表單,請至聯防組織資料>檢視聯防組織資料>下載專區 夜間, 最後更新 編輯 手機 緊急電 姓名 讀書級別 公司電話 專業應參 日期 詳細資料 話 人員 選擇檔案 個資上傳 張 2024/02/2 夜間及緊急 最後更新 詳細資料 證書級別 公司電話 手機 姓名 編輯 應攀人 電話 日期 国人資料保護法告 未取得證 700 印義務及同意書 2024/02/21 選擇檔案 個資上傳 夜間及緊急電 話 最後更新 編輯 刪除 姓名 公司電話 手機 日期 第1聯絡人 固人資料保護法告 <u>∓00</u> 2024/02/2 提出申請後,經**組長確認更新**後 已於2024/02/27 16:07 已送件,等資料確認中... 夜間及緊急 公司電話 系統自動更新日期,請確認最後 姓名 手機 話 第2聯络人 ±00 2024/02/ 更新日期是否已更新 下載 提出申請

無異動者,點選「無異動更新」

37

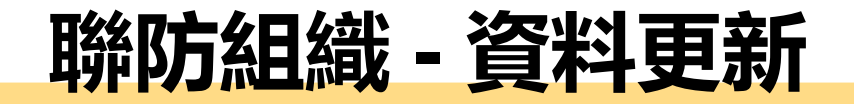

5

無異動者,點選「無異動更新」

**點選「申請資料更新」**進行資料

# 組員更新資料

#### 更新修改, 並「提出申請」 「支援器材清冊」 取消申請 新增 麵別 编號 種類 單价 可支援數量 備註說 最後更新日期 D 個人防護裝備 C級防護衣 套 2024/02/27 編輯 刪除 05 2 個 D 個人防護裝備 09 安全帽 2024/02/27 刪除 2 編輯 D 個人防護裝備 10 防護鞋 雙 2024/02/27 编輯 刪除 2 演清式防毒面置 個 刪除 裝備 編輯 12 2 2024/02/27 已於 2024/02/27 16:07 已送件,等資料確認中... 濾罐(防酸) 個 裝備 14 2024/02/27 編輯 刪除 4 17 防護手套(耐化)(防熱) 雙 编輯 刪除 2024/02/27 D 個. 備 2 ※ 資料有異動更新者, 提出申請 提出申請後,經**組長確認更新**後 需經組長確認更新資料 6 系統自動更新日期,請確認最後 更新日期是否已更新

無異動更新

申請資料更新

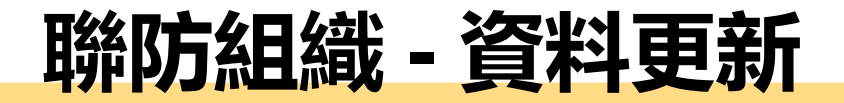

#### 組長確認資料更新

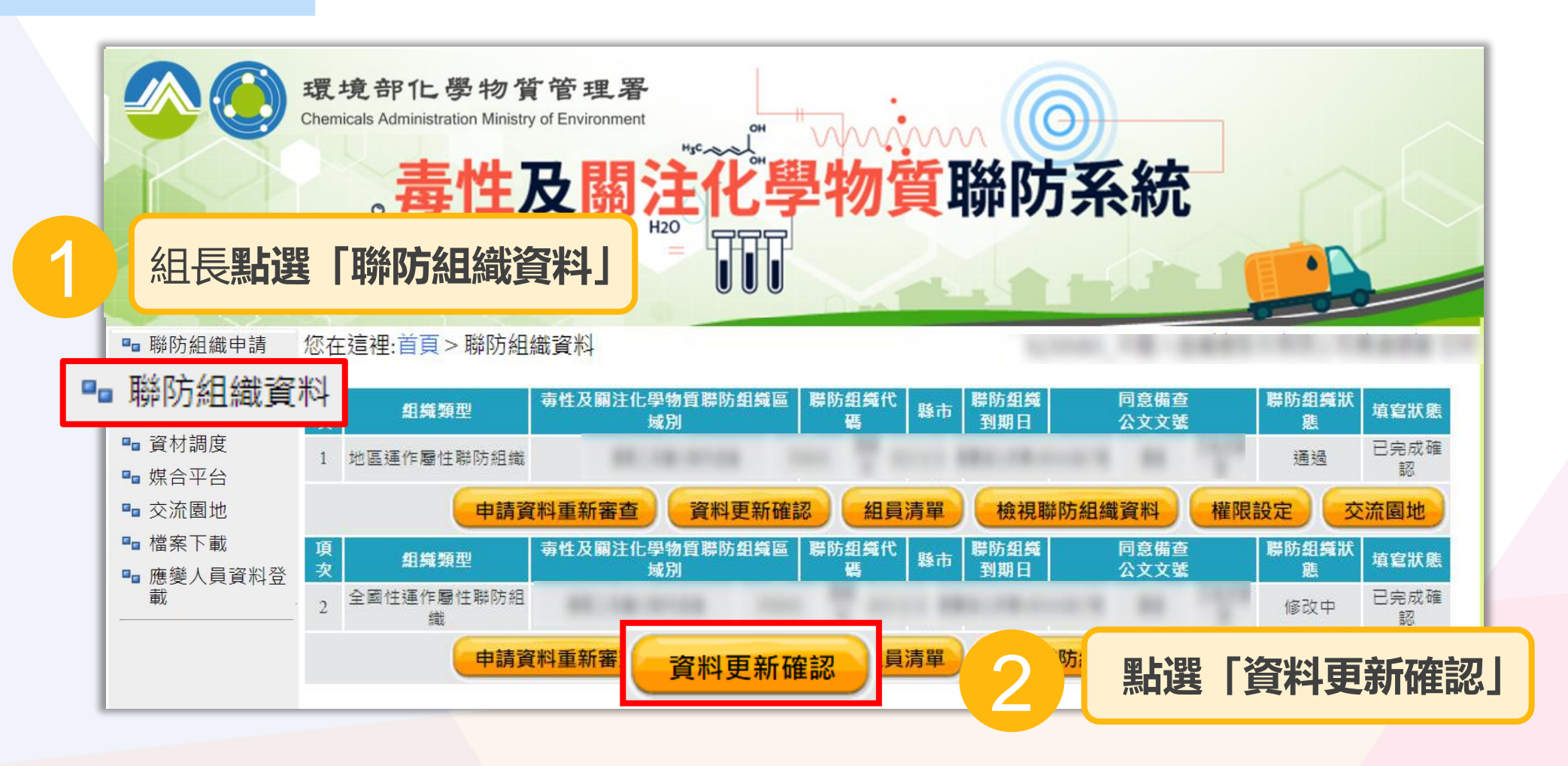

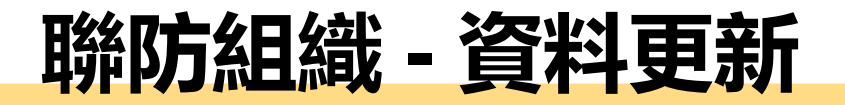

#### 組長確認資料更新

管編

資料更新確認

共3筆 項次

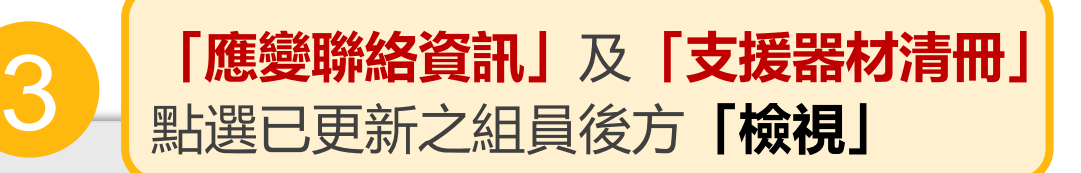

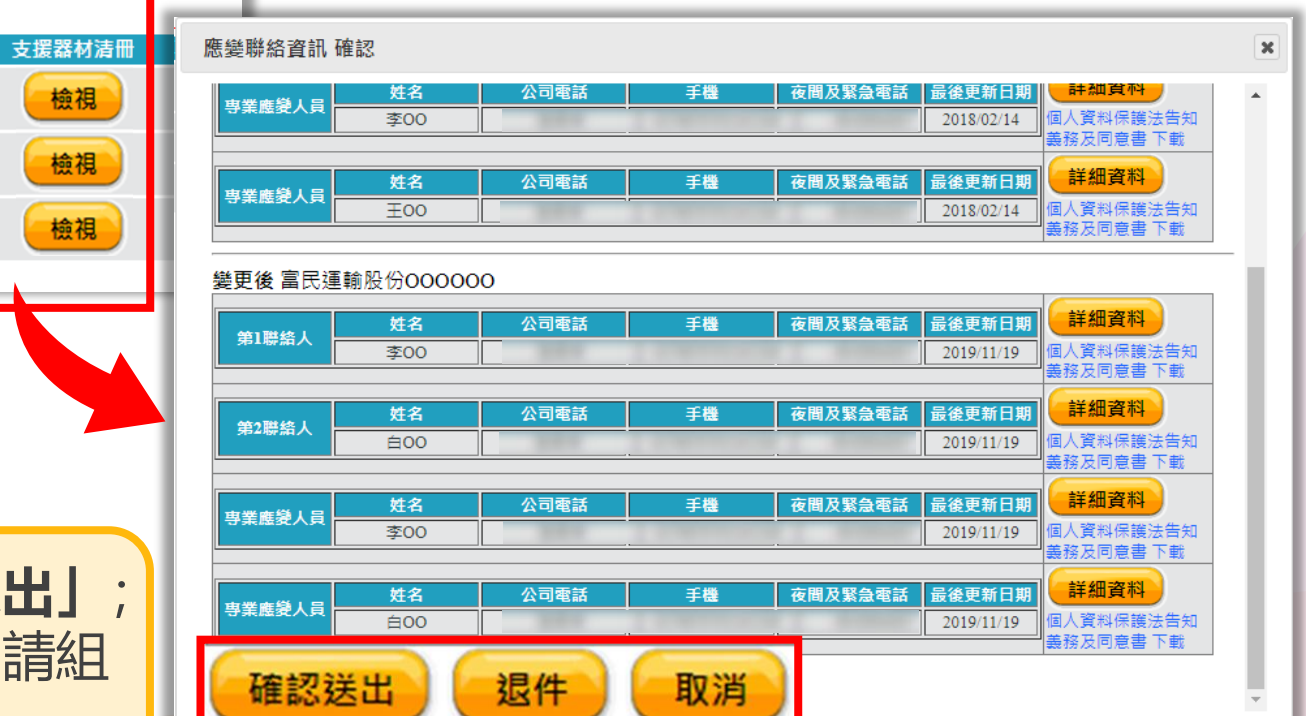

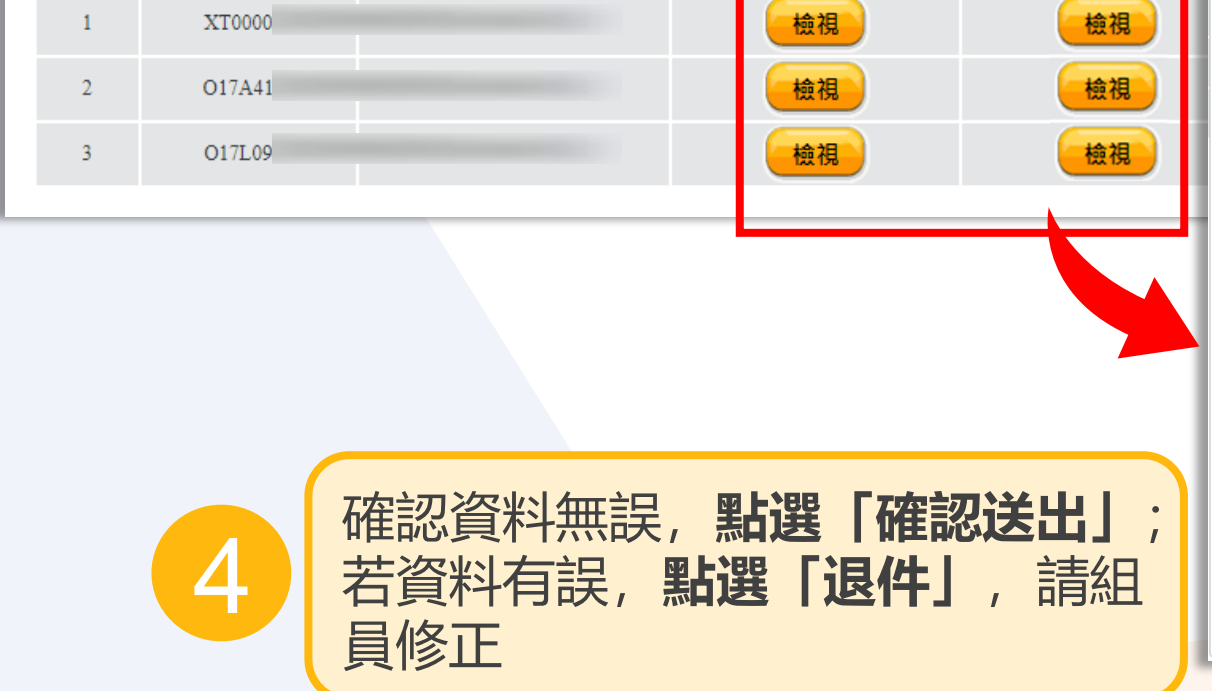

名稱

應變聯絡資訊

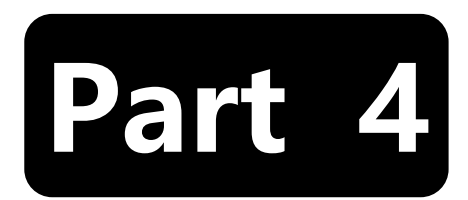

# 聯防專業應變人員登載

# 專業應變人員 - 登載路徑

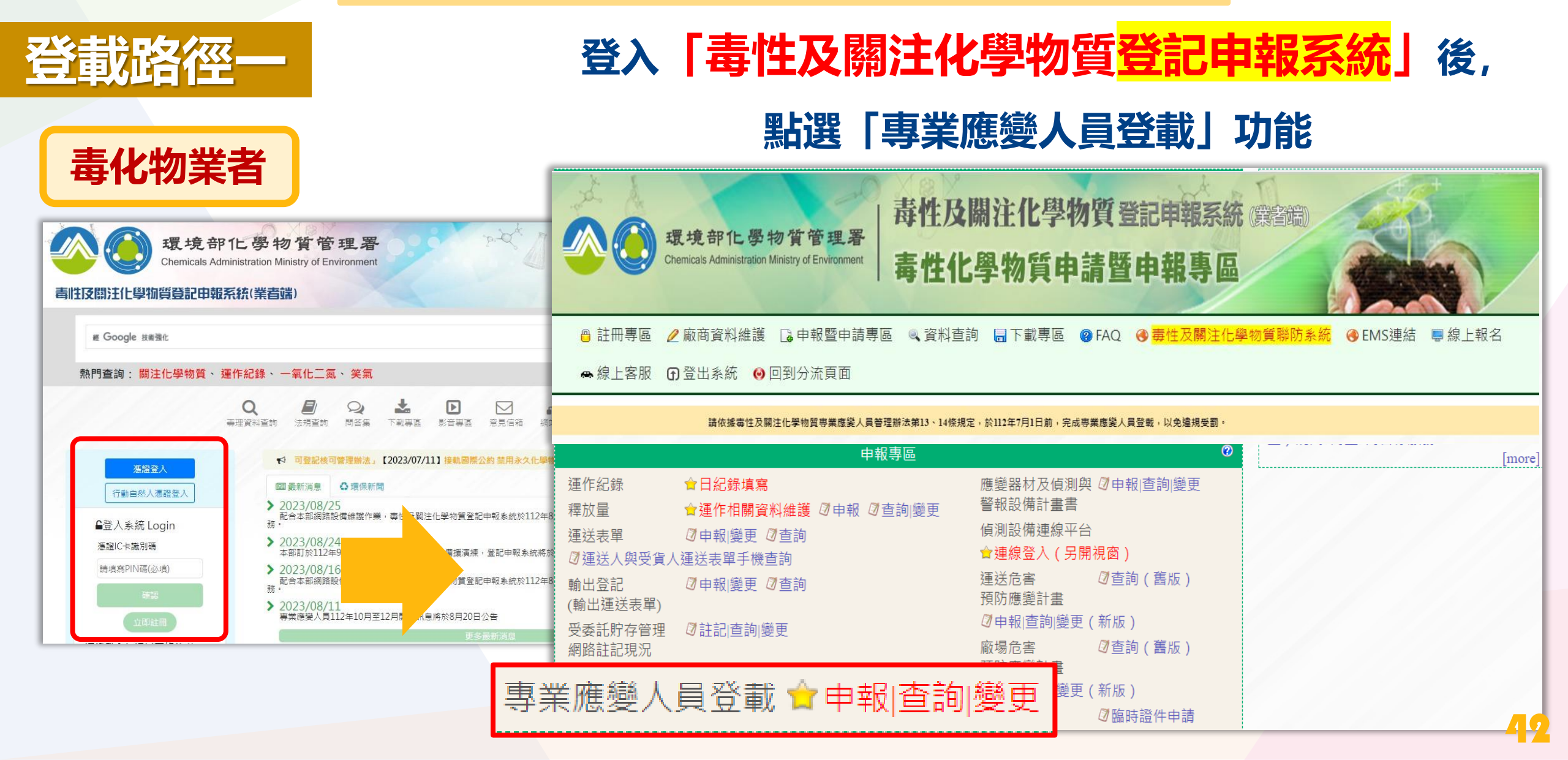

#### 專業應變人員 - 登載路徑

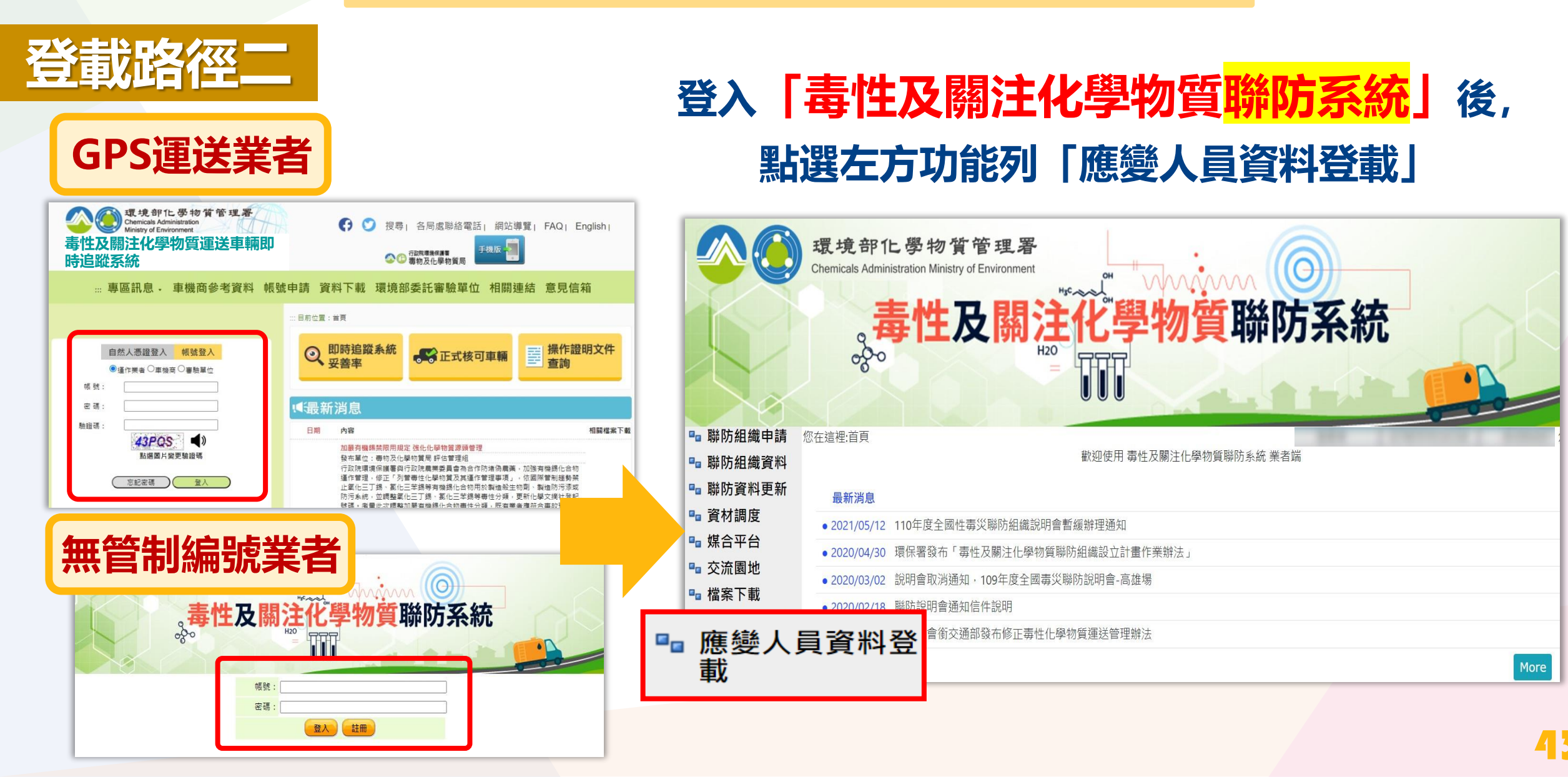

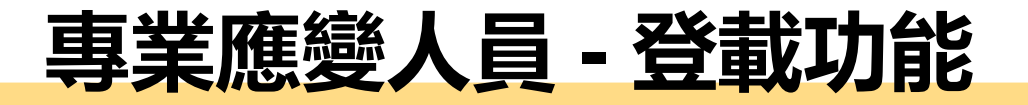

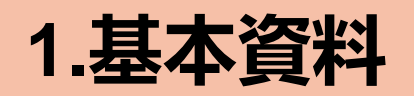

#### 首次登入填寫時,點選「新增」按鈕,建立應變人員填報表單

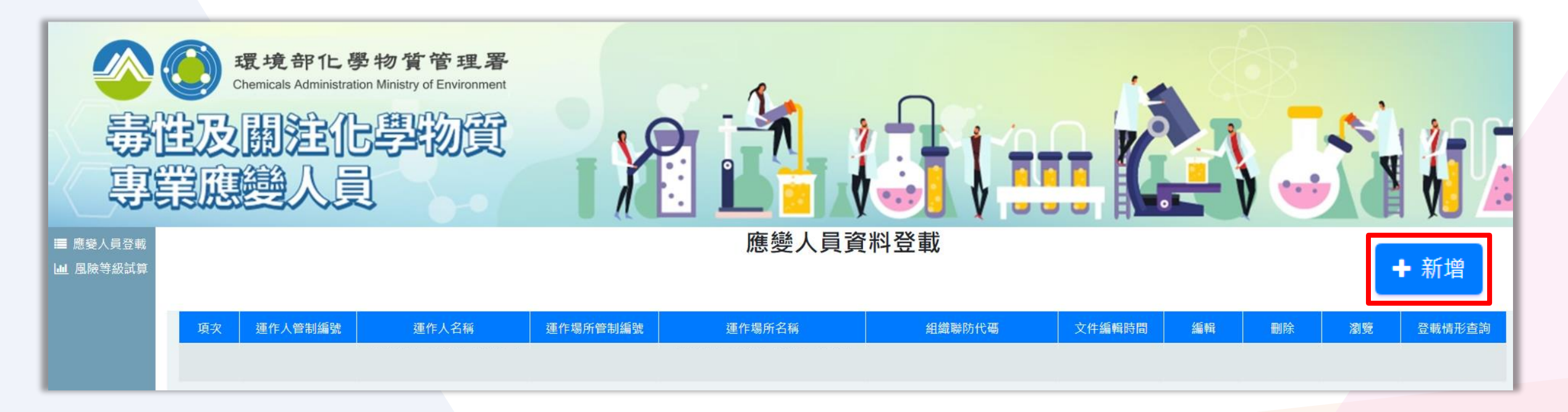

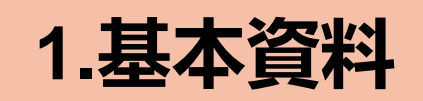

#### 應先建立「撰寫人員資料」,其他基本資料由系統帶出

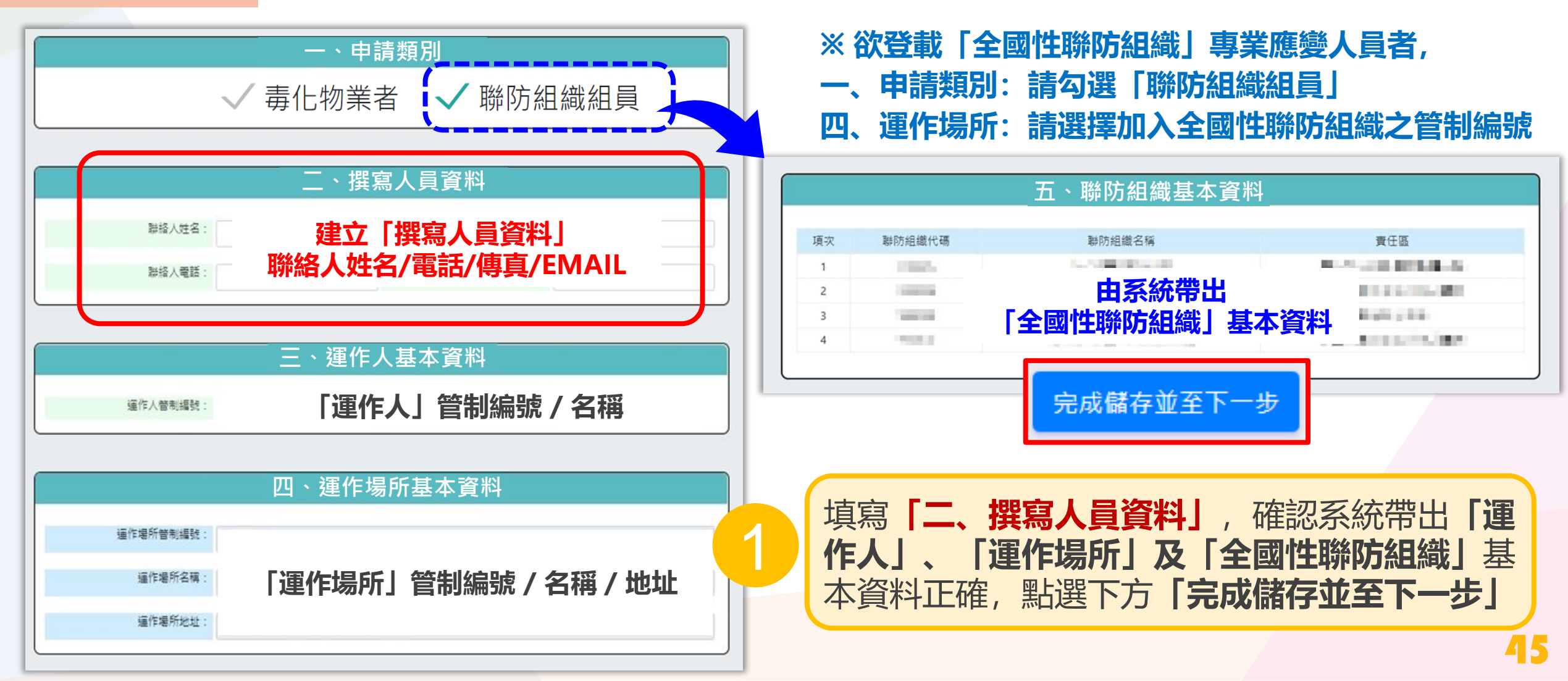

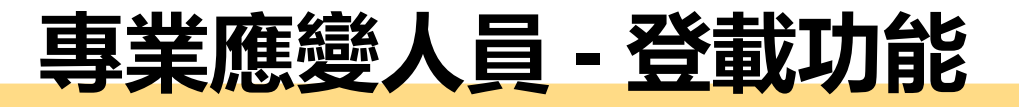

#### 2.建立專業應變人員清單

|              | 七、應變人員         | 資料   |                          |                      |               |
|--------------|----------------|------|--------------------------|----------------------|---------------|
| 應變人員姓名:      | 必填             |      |                          |                      |               |
| 身分證字號:       | 必填             | 查詢   | 應變人員姓<br>證書資料,  <br>惑書咨約 | 名、身分證字號、<br>北對相符後,帶入 |               |
| 證書字號:        | 必填             |      | 心盲具作。                    |                      |               |
| 證書等級:        |                |      |                          |                      |               |
| 證書核發日期:      | <b>亥纮白</b> 動类〉 | 輸入   | ① <b>應變人</b>             | 員姓名②身                | ·分證字號③證書字號    |
| 有效期限:        |                | 1 點選 | 「查詢」                     | 確認由系統                | 帶入資料正確後,      |
| 最新再訓練日期:<br> |                | 點選   | 新增]                      | ,建立登載                | <b>太</b> 人員清單 |
|              | 新增             |      |                          |                      |               |

※ 系統自動帶入證書詳細資訊, 如帶入資料有誤, 請洽發證單位

3.設置登載人員資訊

應變人員姓名

潘

00000)

V H53

許

2

3

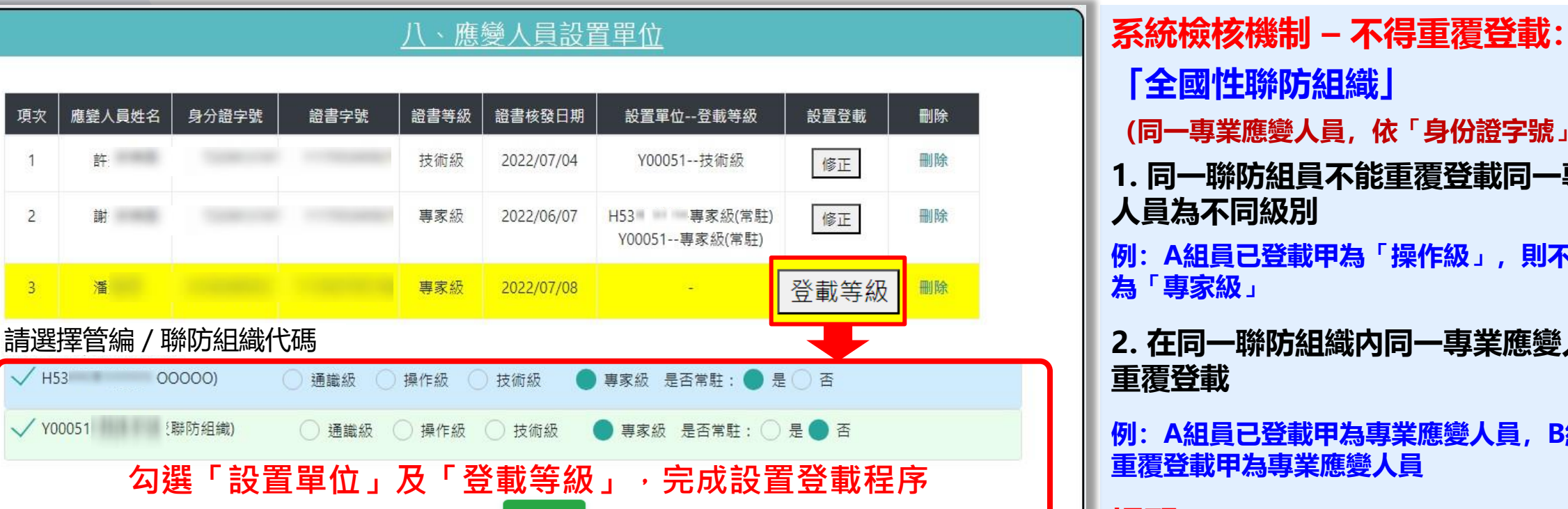

※ 設置於「運作場所」及「全國性聯防組織」,須各別填寫設置級別 若更新聯防組織專業應變人員,請至聯防系統進行資料更新

儲存

「全國性聯防組織」 (同一專業應變人員, 依「身份證字號」判斷) 1. 同一聯防組員不能重覆登載同一專業應變 人員為不同級別

選取欲登載之「運作場所管制編號」

,並於填寫完點選**「儲存」** 

例: A組員已登載甲為「操作級」, 則不得重覆登載 為「專家級」

2. 在同一聯防組織内同一專業應變人員不得

例: A組員已登載甲為專業應變人員, B組員則不得 重覆登載甲為專業應變人員

提醒:

通識級、操作級及技術級,為常駐。 指揮級及專家級,是否常駐可點選是或否。

#### 4.功能操作介面

#### 提供已設置人員清單,供運作業者進行檢視或變更

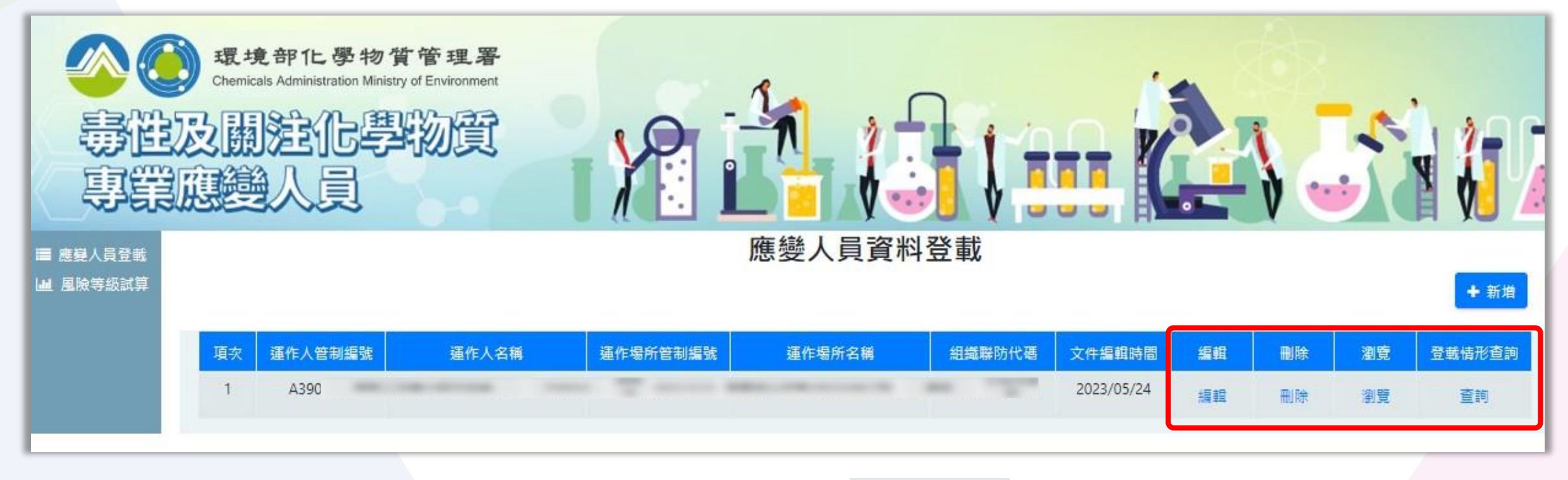

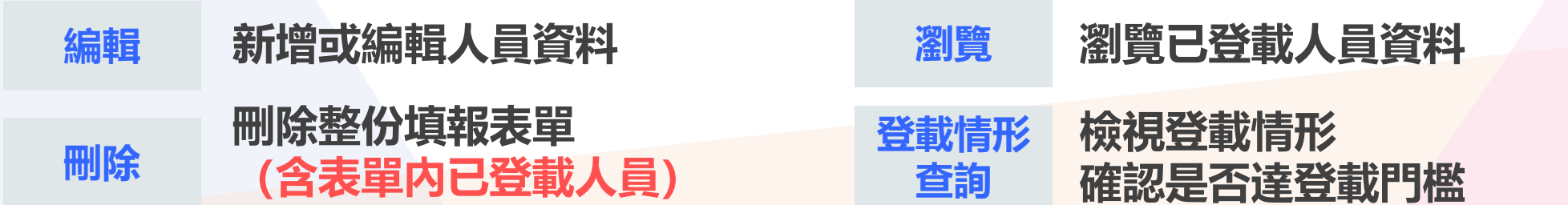

#### 5.聯防組織查詢登載

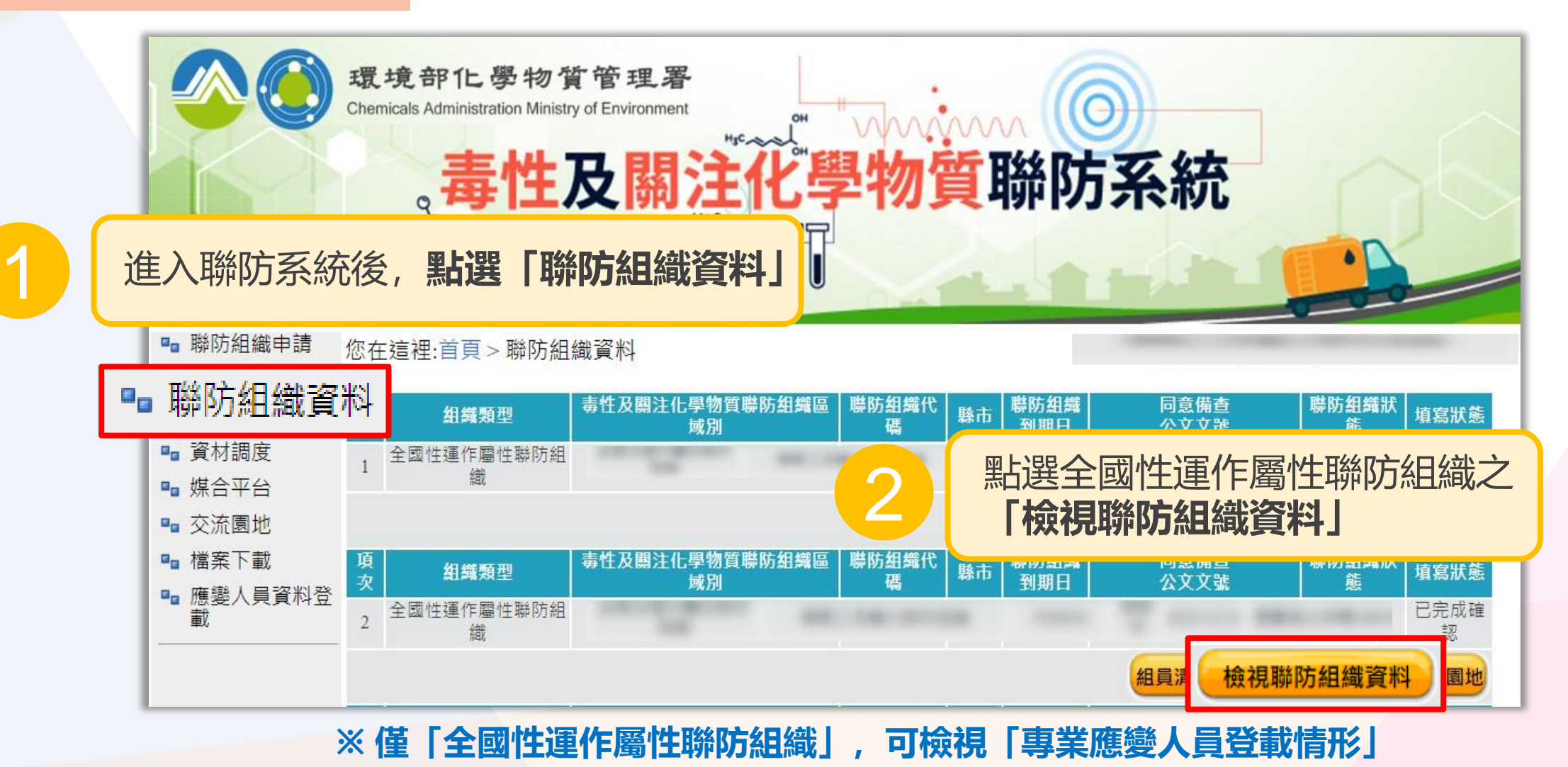

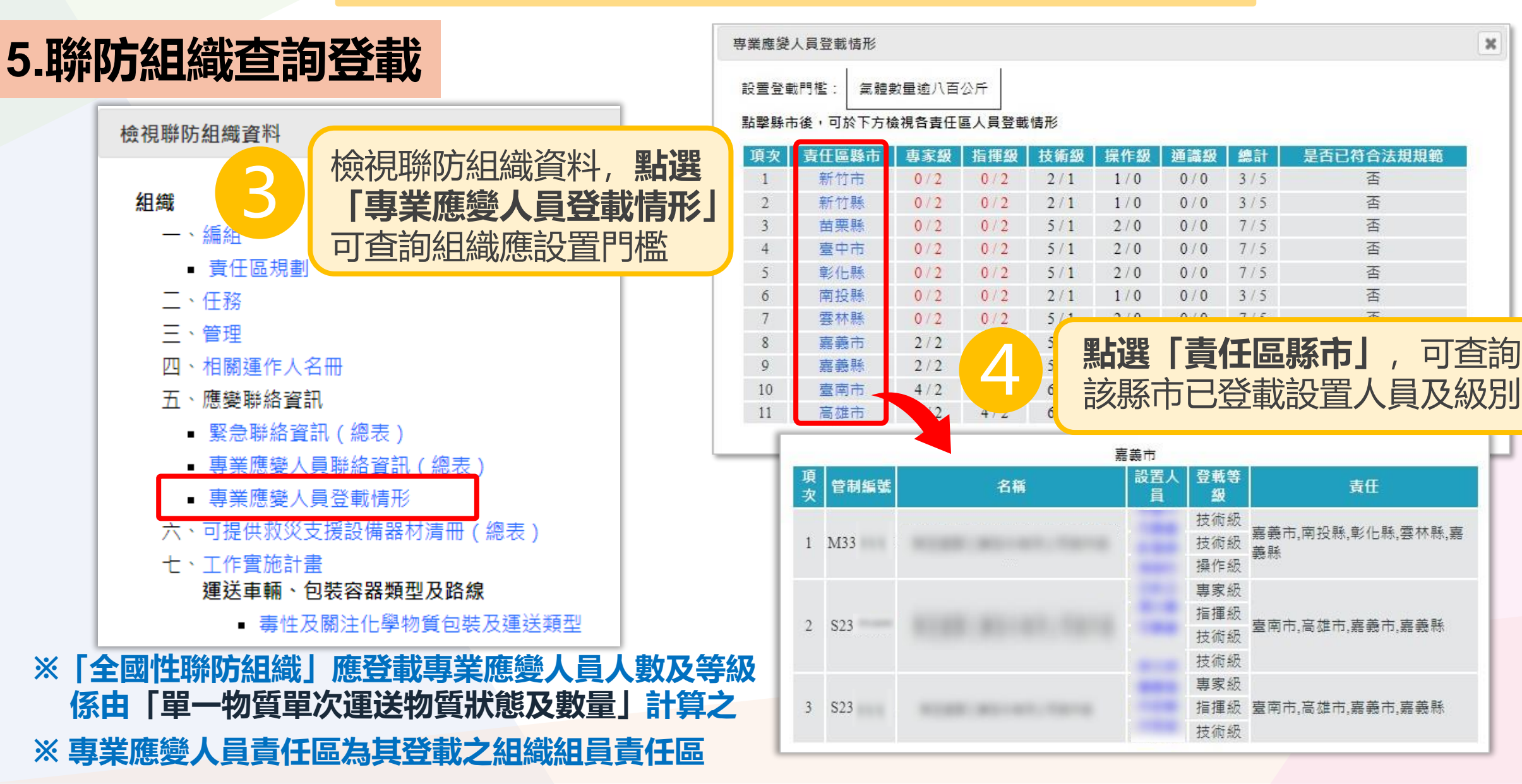

×

可查詢

是否已符合法規規範

否

否

否

否

否

否

責任

嘉義市,南投縣,彰化縣,雲林縣,嘉

南市.高雄市.嘉義市.嘉義縣

指揮級 臺南市.高雄市.嘉義市.嘉義縣

诵識級

0/0

0/0

0/0

0/0

0/0

0/0

登載等

繓 技術級

技術級

操作級

專家級 指揮級

技術級 技術級

專家級

技術級

總計

3/5

3/5

7/5

7/5

7/5

3/5

「責任區縣市」

# 簡報結束

# 感謝聆聽